# Understanding the System: Support for EVVRS Data Entry

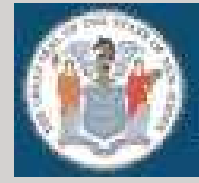

State of New Jersey Department of Education

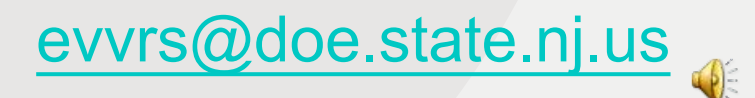

# As a result of this training, participants will understand how to:

- Access the Electronic Violence and Vandalism Reporting System (EVVRS);
- Enter incidents of violence; vandalism; substance and weapons offenses; and harassment, intimidation and bullying (HIB) into the EVVRS;
- Enter suspensions of students with disabilities for other reasons into the EVVRS;
- Edit and delete EVVRS incidents; and
- Enter EVVRS data for official submission.

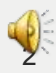

## Access to EVVRS

## **District- and School-level Accounts**

### District-level users may:

- Enter EVVRS data district-wide
- Edit EVVRS data district-wide
- Delete EVVRS data district-wide
- ✤ Officially submit EVVRS reports
- Access the EVVRS report module

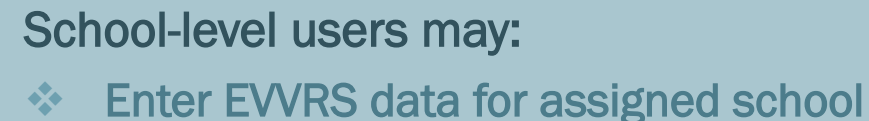

Edit EVVRS data for assigned school

The Homeroom Administrator establishes accounts for staff that require access to EVVRS.

Homeroom Administrators may refer to the Homeroom Administrator Manual located on the NJDOE Homeroom page at <u>http://homeroom.state.nj.us/</u> for additional guidance.

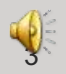

# **EVVRS Report Periods and Submission Dates**

# 

## **Public and Charter Schools**

|                                                                                                    | Report Period   | Data Collection Dates      | Submission<br>Deadline to<br>NJDOE |
|----------------------------------------------------------------------------------------------------|-----------------|----------------------------|------------------------------------|
| EVVRS<br>Incidents of Violence,<br>Vandalism, Substance<br>Offenses, Weapons                                                 | Report Period 1 | September 1 to December 31 | January 30                         |
| Offenses and affirmed<br>Harassment,<br>Intimidation and<br>Bullying (i.e., found to<br>be HIB by the Board of<br>Education) | Report Period 2 | January 1 to June 30       | July 15                            |

### Approved Private Schools for Students with Disabilities

| Data Collection Dates  | Submission Deadline to NJDOE |
|------------------------|------------------------------|
| September 1 to June 30 | July 15                      |

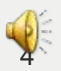

## What to Report in EVVRS

- ✤ <u>All</u> incidents of:
  - Violence;
  - Vandalism;
  - Substance offenses;
  - Weapons offenses; and
  - Harassment, Intimidation & Bullying (only if affirmed as HIB by the Board of Education)

that meet the EVVRS criteria.

All suspensions of students with disabilities for reasons
 <u>other than</u> violence, vandalism, substance or weapons offenses or HIB.

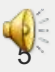

Violence, Vandalism and Substance Abuse Incident Report form (VV-SA)

> Page 1 Incident Information

Page 2 HIB Information (for HIB incidents affirmed by the board of education only)

http://homeroom.state.nj.us/EVVRS.htm

|                                                                                                    |                                                                                                    | 2014-2015<br>INCIDENT INFORMATION                                                                                                    | System-Assigned<br>Incident Number<br>Local Incident Number                                                                                                    |
|----------------------------------------------------------------------------------------------------|----------------------------------------------------------------------------------------------------|----------------------------------------------------------------------------------------------------|----------------------------------------------------------------------------------------------------|
| NCIDENT HEADER (Use o                                                                                                    | ne Incident Report Form                                                                                                    | n for all offenders and victims of any one incident.)                                                                                                    | (Optional)                                                                                                    |
| Location: Caleteria                                                                                                    | Classroom                                                                                                    | Corridor Other Inside School School                                                                                                    | Entrance Building Exterior Other Outside                                                                                                    |
| Locker Ro                                                                                                    | omOff-site Sch                                                                                                    | ool-Sponsored FunctionOther School Grounds                                                                                                    | Off School Grounds (HIB only)Off-site Pr                                                                                                    |
| Date of Incident:                                                                                                    | Tim                                                                                                    | e of Incident:                                                                                                    | Bias-Related Gang-Related                                                                                                    |
| Police Notification:N                                                                                                    | one Police Notifie                                                                                                    | d, Complaint FiledPolice Notified, No Complaint F                                                                                                    | filed                                                                                                    |
| Contact Name:                                                                                                    | IN                                                                                                    | CIDENT TYPE (There can be multiple offense categories                                                                                                    | in one incident moorti                                                                                                    |
| VIOLENCE                                                                                                    | VANDALISM RELATE                                                                                                    | 0                                                                                                    | SUBSTANCE OFFENSE                                                                                                    |
| Assault                                                                                                    | Arson                                                                                                    | Theft (>=\$10)                                                                                                    | Use confirmed Possession Sale/D                                                                                                    |
| Criminal Threat                                                                                                    | Bomb Threat                                                                                                    | Trespassing                                                                                                    |                                                                                                    |
| Fight                                                                                                    | Damage to Prop                                                                                                    | erty Fireworks Offense                                                                                                    | Alashal                                                                                                    |
| Threat                                                                                                    | Fake Bomb                                                                                                    |                                                                                                    | Marijuana                                                                                                    |
| Robbery                                                                                                    |                                                                                                    | Cost Incurred by LEA? (only check if yes)                                                                                                    | Amphetamines<br>Designer/Southetic Drugs (e.g., Party Dourse, Chilth Dr                                                                                                    |
| Sex Offense                                                                                                    | HARASSMENT,                                                                                                    | INTIMIDATION OR BULLYING                                                                                                    | Bath Salts, Synthetic Marjuana, China White, Synthe                                                                                                    |
|                                                                                                    | (Affirmed (i.e. for                                                                                                    | und to be HIB) by the Board of Education)                                                                                                    | Heroin (MPTP), Ecstasy (MDMA), GHB, Rohypnol K<br>Cloud Nine (MDPV))                                                                                                    |
| WEAPONS Check eith                                                                                                    | er Possession or Used i                                                                                                    | n Offense                                                                                                    | Cocaine/Crack                                                                                                    |
| Possession Used in Offens                                                                                                    | e                                                                                                    | Sale/Distribution of Weapon                                                                                                    | (PCP) Psilocybin (Mushrooms), DMT, Ketamine,                                                                                                    |
| Rifle                                                                                                    |                                                                                                    | BOMB OFFENSE                                                                                                    | Mescaline (Peyote))<br>Narrotors (e.g. Morroma Marcin Methodologica                                                                                                    |
| Air Gu<br>Imitalia                                                                                                    | n, Pellet Gun, BB Gun<br>In Fireann                                                                                                    | Bomb - exploded                                                                                                    | Codeine, Vicodin, Methadone)                                                                                                    |
| Knife,                                                                                                    | Blade, Razor, Scissors,                                                                                                    | Bamb - unexploded                                                                                                    | Depressants (e.g., Barbiturates, Valium, Xanax, Tran<br>Anabolic Steroids                                                                                                    |
| Pin, SI                                                                                                    | arp Pen/Pencil                                                                                                    | "Select "off-site program" when a program that is part of a                                                                                                    | Unauthorized Prescription Drugs                                                                                                    |
| Spray                                                                                                    | CIUD, Drass knuckies                                                                                                    | another site and has NOT been assigned a school code by the                                                                                                    | Unauthorized Over the Counter Drugs                                                                                                    |
| Other                                                                                                    |                                                                                                    | Department of Education. You may indicate the off-site<br>program name and address in the "Incident Description" field.                                                                                                    | Drug Paraphernalia                                                                                                    |
| Signature f<br>Soport Form Set : Incident, Offend<br>Incident Signature 2014                                                                                                    | et, Victim and HIB pages                                                                                                    |                                                                                                    | Bignature 2 garbaceae) 2                                                                                                    |
| Stigneture /<br>Report Form Set: Incident, Offend<br>Nemed Seguritor 2014                                                                                                    | et, Victim and HIB pages                                                                                                    | Dute Dute                                                                                                    | Signature 2 (ortained) 2                                                                                                    |
| Signature /<br>Report Form Bet: Incodent, Offend<br>Innexed September 2014                                                                                                    | et, Victim and HIB pages<br>HARASSMENT,                                                                                                    | 7100 Doite                                                                                                    | Signature 2 (principal) 2<br>) INFORMATION, 2014-2015<br>me:                                                                                                    |
| Stgenster F<br>Report Form Bet : Incident, Offend<br>wared Stylemour 1914<br>Load Investigator Final Na<br>Nature of HID Incident (P                                                                                                    | et, Victim and HIB pages<br>HARASSMENT,<br>unse:<br>unsuent to 18A:37-14)                                                                                                    | 786 Dote INTIMIDATION, OR BULLYING (HIB Lead Investigator Last N                                                                                                    | Bigmethere 2 gertreique) 2<br>) INFORMATION, 2014-2015<br>me:                                                                                                    |
| Algoritum (<br>Report Form Bit : Incident, Offend<br>InvestSuperior Ht4<br>Load Investigator First Na<br>Nature of HIB Incident (P<br>• Protected Category (ch                                                                                                    | HARASSMENT,<br>Internet in the second second se | 766 Drie<br>INTIMIDATION, OR BULLYING (HIB<br>Lead Investigator Last No                                                                                                    | Signature 2 getticipan) 5                                                                                                    |
| Signature /<br>Report Form Ket : buddent, Offend<br>an and Signature 7014<br>Load Investigator First Na<br>Nature of HIB Incident (P<br>- Protoced Category (ch<br>- Race                                                                                                    | HARASSMENT,<br>me:<br>ursuant to 18A:37-14)<br>eck all (that apply)<br>Color                                                                                                    | Tile Drie INTIMIDATION, OR BULLYING (HIB Leed Investigator Last No _ Rolgion                                                                                                    | Biguniture 2 (jurkucipus)         2           ) INFORMATION, 2014-2015           mme:           Drigin                                                                                                    |
| Signature /<br>Report Form Set : Invident, Offend<br>ennext Signator 7814<br>Lead Investigator First Na<br>Nature of HB Incident (P<br>Protected Category (ch<br>Race<br>Sexual Orientation<br>Offens Protected                                                                                                    | HARASSMENT, me: Color Color Co    | 786 Date INTIMIDATION, OR BULLYING (HIB Lead Investigator Last N BolgionArcostry dentity & ExpressionMercal, Physical, c                                                                                                    | Bigmature 2 junturiquegi<br>) INFORMATION, 2014-2015<br>me:<br><br>DrignGandier<br>ir Sensory Dissability                                                                                                    |
| Signature 7<br>Report Form Set : Invident, Offend<br>Hennes Signator 7914<br>Load Investigator First Na<br>Nature of HB Incident (P<br>• Protected Category (ch<br>Race<br>Sexual Orientation<br>Other Distinguishing                                                                                                    | es, Vietlin and HE pages HARASSMENT, me: ursuant to 18A:37-14) ecf. all fluid apply) Cotor Gender 1 Characteristics                                                                                                    | Title Date INTIMIDATION, OR BULLYING (HIB Lead Investigator Last N Lead Investigator Last N                                                                                                    | Signature 2 (principal) 2<br>) INFORMATION, 2014-2015<br>me:<br><br>OriginGandiar<br>ar Sensory Disability                                                                                                    |
| Signature 7<br>Seport Form Set : Invident, Offend<br>ennextSignator First Na<br>Lead Investigator First Na<br>Nature of HIB Incident (P<br>Protected Category (ch<br>Race<br>Sexual Orientation<br>Offen Distinguishing<br>Effect of HB Incident (c                                                                                                    | es, Vietlim and HE pages HARASSMENT, me: ursuant to 18A:37-14) eck all (hat apply) Color Gender 1 Characterisdos heck all that apply)                                                                                                    | Tile Doile INTIMIDATION, OR BULLYING (HIB Lead Investigator Last N Religion Ancestry Religion Ancestry Bulgion Merical, Physical, of Bulgion of school or                                                                                                    | Bigunhure 2 junkwiewe 9<br>) INFORMATION, 2014-2015<br>me:<br>Drigin Gender<br>or Sensory Disability<br>rights of other students. (Check all other effects that apply.)                                                               |
| Signature /<br>Separation State Indext, Offend<br>Investigator First Na<br>Nature of HB Inddext (P<br>Protected Category (ch<br>Race<br>Sexual Orientation<br>Other Distinguishing<br>Effect of HB Incident (c<br>The effect of HB Incident (c)<br>Other Distinguishing                                                                                                    | es Vietlim and HE pages HARASSMENT, me: ursuant to 18A:37-14) cf. all fluid aspily) Color Gender 1 Characterisides heck all that apply) dent must have substantic would physically or omdbo                                                                                                    | Title Date INTIMIDATION, OR BULLYING (HIB Lead Investigator Last N Religion Ancestry Interface, Physical of entity & Expression Merital, Physical of ally disrupted or interfered with orderly operation of echeol or nally cause harm to the victim or damage to the victim's prop-                                                                                                    | Bigmethere 7 gertweigen ) INFORMATION, 2014-2015 me: Drigin Gender in Sensory Disability rights of other students. (Check all other effects that apply.) erty                                                                         |
| Bigwature /<br>Report Form Set : Incident, Offend<br>wine addigation First Na<br>Nature of HB Incident (P<br>Profested Category (ch<br>Reco<br>Secual Orientation<br>Other Discinguishing<br>• Effect of HB Incident (B<br>The effect of HB Incident (B<br>Chindre India Anti-<br>Offender India Anti-<br>Offender India Anti-<br>Offender India Anti-<br>Offender India Anti-<br>Offender India Anti-<br>Offender India Anti-                                                                                                    | es Viellm and HB pages HARASSMENT, me: ursuant to 18A.37-14) eck all (that apply)ColorGender 1 Characteristics heck at that apply) ident must have substantiat would physicall or emotional nam                                                                                                    | Tile Dete INTIMIDATION, OR BULLYING (HIB Lead Investigator Last N Belgion Arcostry dently & Expression Merical, Physical, o  dy discupted or interfored with orderly operation of school or naily cause harm to the victim's prop or dentage to personal property                                                                                                    | Signature 2 gatacient) INFORMATION, 2014-2015 me: DrignGander or Sensory Disability rights of other students. (Check at other effects that apply.) orty                                                                               |
| Signature /<br>Signature / Signature /<br>Signat Form Set : Involving, Offend<br>annual Signature in the<br>Nature of HIB Incident (P<br>Protoced Category (ch<br>Race<br>Secual Orientation<br>Offen Distinguishing<br>• Effect of HB Incident /<br>The effect of the HIB Ind<br>Offender Inview action<br>Utatin weisi Inferd of<br>Insulted or demeaned                                                                                                    | ec Vietim and HiB pages HARASSMENT, me: ursuant to 18A.37-14) eck all that apply) Color Gender 1 Characteristics theck all that apply) dent must have substantia would physical or emotional name. Is student or a group of stu                                                                                                    |                                                                                                    | Signature 2 getticipal) 2<br>) INFORMATION, 2014-2015<br>me:<br>Gandier<br>or Sensory Disability<br>rights of other students. (Check all other effects that apply.)<br>arty                                                           |
| Signature /<br>Signat Form Set : Invident, Offend<br>Investigator First No<br>Nature of HB Incident (<br>Protected Category (ch<br>Race<br>Other Disknaishing<br>Other Disknaishing<br>Effect of HB Incident (<br>The effect of the HB Incident<br>(Checker Inview action<br>Viciani vasi in fear of p<br>Insulido of demeened<br>Interfered with viciani<br>Craduel of reference                                                                                                    | HARASSMENT,<br>me:<br>ursuant to 18A:37-14)<br>cok all that apply)<br>Color<br>Color<br>Gender 1<br>Characteristics<br>meck all that apply)<br>Ident must have substantia<br>would physically or endlo<br>hysical or enclosed harm<br>a sudent or a group of sh.<br>retired anythemere to 1                                                                                                    |                                                                                                    | Biguniture 2 gardwigweg  Signature 2 gardwigweg  INFORMATION, 2014-2015  INFORMATION, 2014-2015  Inform  Gender  Gender  Sensory Disability  Inforts of other students. (Check at other effects that apply.)  orly  The students      |
| Signature /<br>Signat Form Set : Invident, Offend<br>Invident, Offend<br>Investigator First Na<br>Nature of HIB Incident (<br>Protected Category (ch<br>Race<br>Sexual Orientation<br>Offend Distinguishing<br>Effect of the HIB Incident (<br>Offender knew action<br>Victim was in feat of a<br>Unsuled or demesmed<br>Interfered with victim<br>Created in Insilie edu                                                                                                    | es, Vietlim and HE pages HARASSMENT, ursuant to 18A:37-14) eck all flat apply) Cotor Gender 1 Characteristics theck all that apply) dent mush have substantis us subset or a group of sh e excussion castional environment by a                                                                                                    | Title Date INTIMIDATION, OR BULLYING (HIB Lead Investigator Last N Religion Religion Ancestry Merital, Physical, of Served or Interfered with orderly operation of school or naily cause harm to the victim or damage to the victim's prop or damage to personal property citems evently or pervasively causing physical or emotional harm to                                                                                                    | Bigeniture 2 (jurkingker) 2<br>) INFORMATION, 2014-2015<br>me:<br>DriginGandar<br>in Sensory Disability<br>rights of other students. (Check all other effects that apply.)<br>erty<br>the student                                     |
| Signature /<br>Signature / Signature / Signat                                                                                                    | es, Vietim and HB pages HARASSMENT, me: ursuant to 18A:37-14) eck all flat apply) Color Color Color Conder 1 Characteristics heck all flat apply) detent must have substantis ether at that apply asubant or a group of sh ustational environment by s chock all flat apply)                                                                                                    | Title Dete INTIMIDATION, OR BULLYING (HIB International content of the second of the second of the s | Bigmshire 2 gerbuiews ) INFORMATION, 2014-2015  me: DriginGender r Sensory Disability  rights of other students. (Check all other effects that apply.) env the student                                                                |
| Separation of First Na<br>Report Form Ret : Incident, Offend<br>mixed Separation 2014<br>Load Investigator First Na<br>Nature of HB Incident (P<br>Protected Category (ch<br>Race<br>Securit Orientation<br>Other Distinguishing<br>Effect of HB Incident (<br>The effect of HB Incident (<br>Citested a hostine of<br>Vozm was in fear of p<br>Insufed of demeende<br>Incidence with widm<br>Created a hostille edu<br>Mode of HB Incident (<br>Gesture<br>Waten                                                                                                    | es Viellm and HB pages HARASSMENT, me: ursuant to 18A.37-14) eck all that apply) Color Gender 1 Characteristics heck all that apply) dident must have substantia would physical or endoto shysical or endoto shysical or endot    | Tile Dele INTIMIDATION, OR BULLYING (HIB Lead Investigator Last N Religion Religion Arcostry Hereal, Physical of Mereal, Physical of the victim's ordernage to the victim's prop or damage to personal property cents everely or pervasively causing physical or emotional harm to                                                                                                    | Signature 2 getweekel ) INFORMATION, 2014-2015 me: OriginGandier or Sensory Disability rights of other students. (Check all other effects that apply.) orty the student                                                               |
| Signature /<br>Signat Form Set : Invident, Offend<br>Investigator: First No<br>Nature of HIB Incident (<br>Protected Category (ch<br>Race<br>Protected Category (ch<br>Race<br>Category (ch HB Incident (<br>Chendra Inview action<br>Offen Diskinguishing<br>Effect of HB Incident (<br>The effect with utim)<br>Created a hostile cd<br>Insuited or demeaned<br>Interfered with utim)<br>Created a hostile cd<br>Mode of HB Incident (<br>Casture<br>Written<br>Vetan actional cost of the cost of the<br>Mode of HB Incident (<br>Casture                                                                                                    | ex Vietim and HB pages HARASSMENT, me: ursuant to 18A.37-14) eck all that apply) Color Gender 1 Characterisics theck all that apply) dent must have substants would physical or emotional name is student or a group of sh eck.cation cational environment by a check all that apply)                                                                                                    | Tile     Die  INTIMIDATION, OR BULLYING (HIB Leed Investigator Last N Leed Investigator Last N Religion Ancestry dentity & Expression Mercal, Physical Additionally cause harm to the victim or damage to the victim's prop or damage to personal property cents everely or pervasively causing physical or emotional harm to                                                                                                    | Signature 2 gettingen@       2         ) INFORMATION, 2014-2015         me:                                                                                                    |
| Signature /<br>Signature /<br>Signature / Signature / Signat                                                                                                    | es, Vietlim and HE pages  HARASSMENT,  ursuant to 18A:37-14) eck all flat apply)  Cotor  Cotor  Gender 1  Characteristics  heck all that apply)  deat must have substantis exclusion is education cactional nerwinonment by a cohock all that apply)  nor injuny)                                                                                                    | Title Date INTIMIDATION, OR BULLYING (HIB Lead Investigator Last NReligionAncestry entity & ExpressionMerital, Physical, or ally disrupted or interfored with orderly operation of school or hally cause harm to the victim or damage to the victim's prop or damage to personal property dents everely or pervasively causing physical or emotional harm to                                                                                                    | Biguniture 2 gardwigweg       2         ) INFORMATION, 2014-2015         Intermediate         Origin                                                                                                    |
| Signature /<br>Signature / Signature / Signat                                                                                                    | es (Vietim and HB pages HARASSMENT, me: ursuant to 18A:37-14) eck all flat apply)ColorCender 1Cender 1 Characteristics meck all flat apply) dident must have substantic extra draft and apply ident must have substantic extra draft and apply ident must have substantic extra draft and apply ident must have substantic extra draft and apply ident must have substantic extra draft and apply ident must have substantic extra draft and apply ident must have substantic extra draft and apply ident must have substantic extra draft and apply ident must have substantic extra draft and apply ident must have substantic extra draft and apply ident must have substantic extra draft and apply ident must have substantic extra draft and apply ident must have substantic extra draft and apply ident must have substantic extra draft apply ident must have substantic extra draft apply ident must have substantic extra dra                     | Title Dele INTIMIDATION, OR BULLYING (HIB Lead Investigator Last N Redigion Ancestry dently & Expression Arcestry dently & Expression dently operation of achool or hally cause harm to the victim or damage to the victim's prop or damage to personal propeny coms everely or pervesiblely causing physical or emotional harm to                                                                                                    | Bigmethere 2 gerbackwag       2         ) INFORMATION, 2014-2015         mme:                                                                                                    |
| Separation 7<br>Separation 511 Indiant, Offend<br>Investigator Final Na<br>Nature of Hith Indiant, Pinal<br>Race<br>Protected Category (ch<br>Race<br>Sexual Orientation<br>Other Distinguishing<br>Cherr Distinguishing<br>Cherr Distinguishing                                                                                     | es Vietlin and HB pages HARASSMENT, me: ursuant to 18A:37-14) eck all (Hat apply) Color Gender 1 Gender 1 Gende    | Tile Dele INTIMIDATION, OR BULLYING (HIB Lead Investigator Last N Belgion Religion Rereal, Physical of Merical, Physical or Arcosstry dently & Expression Merical, Physical or adjy cause harm to the victim's prop or dentage to personal property dents everely or pervasively causing physical or emotional harm to                                                                                                    | Signature 2 getacleage 2 ) INFORMATION, 2014-2015 me: OriginGandier in Sensory Disability rights of other students. (Check all other effects that apply.) rights of other students. (Check all other effects that apply.) the student |
| Signature /<br>Signat Ferm Ret : Involver, Offend<br>Involvestigetor First Na<br>Nature of HIB Incident (P<br>Protected Category (ch<br>Raco<br>Sexual Orientation<br>Offen Distinguishing<br>Effect of HB Incident (<br>The effect of the HIB Inci<br>Offender Inswardson<br>Other Distinguishing<br>Effect of HB Incident (<br>Insulted or demeaned<br>Interfered with victim)<br>Created is hostle ed<br>Mode of HB Incident (<br>Gesture<br>Written<br>Vectai<br>Physical (major or m<br>Bedronic Communic                                                                                                    | ex Vietim and HB pages HARASSMENT, me: ursuant to 18A.37-14) eck all that apply) Color Gender 1 Characteristics heck all that apply) ident must have substantia would physical or endoto instant or a group of sh e catational environment by a chock all that apply) inor injury) :abon                                                                                                    | Tile Dele INTIMIDATION, OR BULLYING (HIB Lead Investigator Last N Beligion Ancestry Hereal, Physical, o Mereal, Physical, o Mereal, Physical, o Mereal, Physical, o Severely or pervesively causing physical or emotional harm to                                                                                                    | Signature 2 getacese ) INFORMATION, 2014-2015 me:Gandier or Sensory Disability rights of other students. (Check all other effects that apply.) orty file student                                                                      |
| Signature /<br>Signat Form Set : Invident, Offend<br>Investigator: First Na<br>Nature of HIB Incident (<br>Protected Category (ch<br>Race<br>Other Disknaishing<br>Other Disknaishing<br>Other Disknaishing<br>Checker of HIB Incident (<br>Checker Alther State<br>(Checker Alther State)<br>(Checker Alther State)<br>(C | e, Vietim and HE pages HARASSMENT, me: ursuant to 18A:37-14) eck all that apply) Color Gender 1 Characteristics ineck all that apply) dent must have substantis us subant or a group of sh is subant or a group of sh is clucation cational environment by a check all that apply) nor injusy) attorn                                                                                                    | 78e     Drie       INTIMIDATION, OR BULLYING (HIE     Lead Investigator Last N                                                                                                    | Signature 2 gettingen@       2         ) INFORMATION, 2014-2015         me:                                                                                                    |
| Signature /<br>Signature / Signature / Signat                                                                                                    | e, Vietim and HE pages HARASSMENT, me: ursuant to 18A:37-14) eck all flat apply) Cotor Gender 1 Characterisides theck all that apply) dent mush have substantic excluding that apply) ecclosed all that apply) abon                                                                                                    | Title Date INTIMIDATION, OR BULLYING (HIB Lead Investigator Last N Religion Ancestry dently & Expression Merital, Physical, or Affred, Physical, Physical or Affred, Physical, Physical,   | Bigmether # gardwides@       #         ) INFORMATION, 2014-2015         me:                                                                                                    |
| Signature /<br>Signature / Signature / Signat                                                                                                    | e. Vietim and HB pages HARASSMENT, me: ursuant to 18A:37-14) eck all flat apply) Color Color Color Color Color Conder 1 Characteristics meck aft that apply) dident must have substantiat exclusion a student or a group of sh ucational environment by s check all that apply) action                                                                                                    | Title Dele  INTIMIDATION, OR BULLYING (HIB  Interdention of the second second   |                                                                                                    |

## Violence, Vandalism and **Substance Abuse Incident Report form (VV-SA)**

Page 3 **Offender Information** 

## Page 4 Victim Information

|                                                                                                    |                                                                                                    |                                                                                                    |                                                                                                    | System-Assigne                                                                                                    | d incident Number                                                                                                    |
|----------------------------------------------------------------------------------------------------|----------------------------------------------------------------------------------------------------|----------------------------------------------------------------------------------------------------|----------------------------------------------------------------------------------------------------|----------------------------------------------------------------------------------------------------|----------------------------------------------------------------------------------------------------|
| OFFENDER TYPE: G                                                                                                    | eneral Education Student                                                                                                    | Student with Disabilities                                                                                                    | Student from                                                                                                    | m Another School No                                                                                                    | n-student Unkr                                                                                                    |
| For Students of This School (                                                                                                    | Dnly                                                                                                    |                                                                                                    |                                                                                                    |                                                                                                    |                                                                                                    |
| Removal: Yes - Select ad                                                                                                    | ction(s) taken from section A and/or E                                                                                                    | No Select action                                                                                                    | (s) taken from sect                                                                                                    | ion C                                                                                                    |                                                                                                    |
| SECTION A - All Students                                                                                                    | In-school Suspension Days                                                                                                    | All Students Out-                                                                                                    | d-school Suspensio                                                                                                    | n Days General Edu                                                                                                    | ication Students Only                                                                                                    |
| SECTION B - Students with a                                                                                                    | tisabilities only Unilateral remo                                                                                                    | val Days (≤ 45)                                                                                                    | Removal b                                                                                                    | ALJ for Dangerousness                                                                                                    | Days                                                                                                    |
| SECTION G - AI Students                                                                                                    | None                                                                                                    | Detention                                                                                                    | Other                                                                                                    | Suspension of Privile                                                                                                    | eges                                                                                                    |
| Remedial action(s) taken                                                                                                    | Restitution and Restoration                                                                                                    | Student                                                                                                    | Conterence                                                                                                    | Parent Conference                                                                                                    |                                                                                                    |
| for HIB only<br>(check all that apply)                                                                                                    | Individual Counseling<br>Referral for therapy/ireatment                                                                                                    | nt Group C                                                                                                    | ounseling                                                                                                    | Other measures impos                                                                                                    | ition and Referral Services<br>and                                                                                                    |
| Program/Services Provided u                                                                                                    | pon Disciplinary Action: (check all                                                                                                    | that apply) None                                                                                                    | Assignment                                                                                                    | (s) Academic Instruction                                                                                                    | an (only)                                                                                                    |
| Support Services (on)                                                                                                    | <li>(Actional Program (Actional Program (Action))</li>                                                                                                    | ademic Instruction and Sup                                                                                                    | port Services)                                                                                                    |                                                                                                    |                                                                                                    |
| Location of Program/Services                                                                                                    | a: (check all that apply) In-sch<br>indication) Out of district                                                                                                    | Alternative Education Press                                                                                                    | rict Alternative Edu                                                                                                    | Cation ProgramOther                                                                                                    | In-district Setting                                                                                                    |
| *District Board of Education                                                                                                    | or Department of Education approv                                                                                                    | ed only                                                                                                    | Condi                                                                                                    | out-or-district beining                                                                                                    |                                                                                                    |
| Offender Caused: Minor                                                                                                    | injury Major injury N                                                                                                    | o Injury Offender incurre                                                                                                    | d: Minor inju                                                                                                    | ary Major injury                                                                                                    | No Injury See definitio                                                                                                    |
| Minor Injury: Injury such as a c                                                                                                    | ut, abrasion, burn or bruise where the                                                                                                    | individual was seen by the s                                                                                                    | chool nurse and rec                                                                                                    | ceived treatment, e.g., an ice pao                                                                                                    | k, topical preparation, or                                                                                                    |
| bandaging; or the                                                                                                    | individual was referred to a medical p                                                                                                    | ractice or facility for observa                                                                                                    | tion and/or treatmen                                                                                                    | nt, and the injury was not conside                                                                                                    | red major as defined belo                                                                                                    |
| be a serious ho                                                                                                    | ares medical treatment and includes a<br>dily injury as defined below.                                                                                                    | concussions, injured organs                                                                                                    | , mactured or broke                                                                                                    | en bones, severe burns, or cuts                                                                                                    | requiring stitches. The in                                                                                                    |
| Only for students wit                                                                                                    | th disabilities causing a major inju                                                                                                    | ry: Did the offender cause :                                                                                                    | Serious Bodily Injur                                                                                                    | y, defined as an injury which im                                                                                                    | volves (A) a substantial ris                                                                                                    |
| of death; (B) extreme p<br>mental faculty?                                                                                                    | physical pain; (C) protracted and obv<br>Yes No                                                                                                    | ious disfigurement; or (D) p                                                                                                    | rotracted loss or im                                                                                                    | pairment of the function of a bo                                                                                                    | dily member, organ, or                                                                                                    |
| STUDENT FIRST NAME:                                                                                                    |                                                                                                    | STUDENT LAST                                                                                                    | NAME:                                                                                                    |                                                                                                    |                                                                                                    |
| STATE NJSMART STUDENT                                                                                                    | D (required):                                                                                                    | GEN                                                                                                    | DER:Male                                                                                                    | Female                                                                                                    |                                                                                                    |
| ETHNICITY:Hispenic                                                                                                    | Non Hispanic                                                                                                    |                                                                                                    |                                                                                                    |                                                                                                    |                                                                                                    |
| RACE (check all that apply):                                                                                                    | American Indian, Alaskan Native                                                                                                    | AsianBlac                                                                                                    | k, African American                                                                                                    | Native Hawaiian or Oth                                                                                                    | er Pacific Islander                                                                                                    |
| GRADE: K 1 2                                                                                                    | 2 3 4 5 6                                                                                                    | 7 8 9 10                                                                                                    | 1112                                                                                                    |                                                                                                    |                                                                                                    |
| 01 Hearing Impairments<br>06 Intellectual Disability<br>09 Deaf-blindhess<br>15 Traumatic Brain Injur<br>LEP:Check If 'Yes."                                                                                                    | s 02 Autistic 03 li<br>severe Cognitive Impairment<br>10 Orthopedic Impairment<br>y 16 Visual Impairments<br>Section 504:                                                                                                    | ntellectual Disability-Mild Co<br>06 Communication Impa<br>ts11 Ot<br>17 Sp<br>Check If "Yes."                                                                                                    | ognitive Impairment<br>ired 07 En<br>her Health Impairm<br>eech or Language                                                                                                    | t04 Intellectual Disa<br>motional Disturbance0<br>ents1<br>Imperments                                                                                                    | bility-Moderate Cognitive<br>6 Multiple Disabilities<br>4 Specific Learning Disa                                                                                                    |
| Of Hearing Impairment     Of Intellectual Disability     O9 Dear-blindhess     To Traumatic Brain Inju     LEP: Check If "Yes."     Revised September 2014                                                                                                    | Sorr FOR FEDERAL REPORTING     Severe Cognitive Impairment     10 Orthopedic Impairment     16 Visual Impairments     Section 504:                                                                                                    | ntellectual Disability-Mild Co<br>06 Communication Impa<br>1811 Oli<br>17 Sp<br>Check If "Yes."                                                                                                    | ognitive Impairment<br>ired 07 En<br>her Health Impairm<br>eech or Language                                                                                                    | t04 Intellectual Disa<br>notional Disturbance0<br>ents1<br>Impsiments1<br>(Attach a                                                                                                    | bility-Moderate Cognitive<br>8 Multiple Disabilities<br>4 Bpecific Learning Disal<br>page for each additions                                                                                                    |
| CHER LISHELLY CALLS     CHER LISHEL LISHER LISHER LIS     | Sovy Fox FED Section 20 4<br>20 Autolific 03 i<br>Severe Cognitive Impairment<br>10 Orthopedic Impairments<br>y 10 Visual Impairments<br>Section 504:<br>VICT                                                                                                    | ntelisectual Disability-Mild Cc<br>06 Communication Impa<br>ts11 Of<br>Check If "Yes."<br>IM INFORMATION                                                                                                    | ognitive Impairment<br>ired07 En<br>her Health Impairm<br>eech or Language  <br>N. 2014-2015                                                                                                    | i 04 Intellectual Disa<br>notional Distarbance 0<br>enis1<br>Impeliments1<br>(Attach a                                                                                                    | billty-Moderate Cognitive<br>8 Multiple Disabilities<br>4 Bpecific Learning Disat<br>page for each additiona                                                                                                    |
| Of Hearing Impairment     Of Intellectual Disability     Of Deal-Dinchess     To Traumatic Brain Injun     LEP: Check If Yes.*                                                                                                    | Sovy Fox FEDEXatality 03 i<br>02 Autolity 03 i<br>Severe Cognitive Impairment<br>10 Orthopedic Impairments<br>y 10 Visual Impairments<br>Section 504:<br>VICT                                                                                                    | ntelectual Disability-Mild Cc<br>                                                                                                    | ignitive Impairment<br>ired07 En<br>or Health Impairm<br>eech or Language<br>N, 2014-2015                                                                                                    | iO4 Intellectual Disa<br>motional DisturbanceO<br>ents1<br>Impeliments1<br>(Attach a                                                                                                    | bility-Moderate Cognitive<br>8 Multiple Disabilities<br>4 Bpecific Learning Disat<br>page for each additiona                                                                                                    |
| Of Hearing Engelments     Of Hearing Engelments     Of Intellectual Disability     Of Dear-Ininchess     To Traumatic Brain Engel     DEP: Check If "Yes."     Revised Seconder 2014                                                                                                    | Sover POR FEDERAL (* 1849/OHTMO<br>6 02 Audulia 03  <br>5evere Cognitive Impairment<br>10 Ohthopedis Impairments<br>9 16 Visual Impairments<br>Section 504:<br>VICT                                                                                                    | ntelectual Disability-Mid Cc<br>                                                                                                    | ignitive Impairment<br>ired07 En<br>her Heelth Impairm<br>eech or Language I<br>N, 2014-2015<br>Sys                                                                                                    | O4 Intellectual Disa<br>motional Disturbance 0     oris 0     Imperiments     (Attach a     (Attach a)                                                                                                    | billty-Moderate Cognitive<br>8 Multiple Disabilities<br>4 Bpacific Learning Disal<br>page for each add/itiona<br>r                                                                                                    |
| CTIM TYPE: General Educ                                                                                                    | Sover Cognitive Impairment     10 Orthopedic Impairment     10 Orthopedic Impairment     Severe Cognitive Impairments     Section 504:     VICT  alion Student     Student with toop                                                                                                    | ntelectual Disability-Mild Cc<br>06 Communication Impa<br>1517 Sp<br>Check IF Yes."<br>IM INFORMATION<br>DisabilitiesStuden                                                                                                    | Ignitive Impairment<br>ired07 En<br>her Heatti Impairm<br>eech or Language I<br>N, 2014-2015<br>Sys<br>ht from Acother Schr                                                                                                    | 04 Intellectual Disa<br>motional Disturbance 0<br>enis 0<br>(Attach a<br>(Attach a<br>stom-Assigned Incident Numbo<br>colNon-student                                                                                                    | bility-Moderate Cognitive<br>8 Multiple Disabilities<br>page for each additiona<br>page for each additiona<br>r<br>secSchool Personnel                                                                                                    |
| Control of the second second sec     | dowr Pon PEDErsch, IkePon Titko<br>of 24 Juliaic 23 i<br>Severe Cognitive Impairment 23 i<br>To Visual Impairments<br>Section 504:<br>VICT      dion Student                                                                                                    | ntelectual Disability-Mild Cc<br>06 Communication Impa<br>11 OII<br>Check If Yes:"<br>IM INFORMATION<br>DisabilitiesStuden<br>Cus Bodily InjuryN                                                                                                    | egnitive Impairment<br>kred07 En<br>mer Health Impairm<br>eech of Language<br>N, 2014-2015<br>Sys<br>throm Another Schu<br>to Injury Incurred                                                                                                    | O4 Intellectual Disa<br>notional Disturbance 0     oris 0     Impeliments     (Attach a     (Attach a     (Attach a)     (Attach a)     (Attach a)     (Attach a)                                                                                                    | billy Moderate Copility<br>d Specific Learning Detail<br>page for each additiona<br>r<br>generation of the second second second<br>r<br>School Personnel                                                                                                    |
| CHEN DARABLI / CATE     Of Heating Impairment     Get Intellectual Disability     OD Deat-Uninchess     To Traumake Bart Inpu     LEP:Check i "Yes."     Travead Settenter 2014  ICTIM TYPE:General Educ    Stantflabio Gr Ictim Incurred:Minor Inpu                                                                                                    | Sover ED Exatulitie (28)     Severe Cognitive Implaimment     To Orthopedic Impairment     Y 10 Visual Implaimments     Section 504:     VICT  ation Student                                                                                                    | ntelectual Disability-Mild Cc<br>                                                                                                    | sgnitike Impairment<br>ired07 En<br>er Health Impairm<br>eech or Language<br>N, 2014-2015<br>Syst<br>nt from Another Schu<br>to Injury Incurred                                                                                                    | t                                                                                                    | billty-Moderate Cognitive<br>9 Multiple Disabilities<br>4 Bipeditic Learning Disat<br>page for each additiona<br>page for each additiona<br>page<br>page<br>page<br>arSchool Personnel                                                                                                    |
| CHER CARE OF CARE     CHER C CARE     CHER C CARE     CHER C CHER C     | Sover PO PEDEAL RePORTING     Severe Cognitive Impairment     To Unitopedic Impairment     To Visual Impairments     Section 504:      VICT  afon StudentNone     yMajor injurySeri  abrasion, burn or bruise where the Impairment to a market and the operation                                                                                                    | htelectual Disability-Mild Cc<br>                                                                                                    | egnitive Impairment<br>ired? Em<br>er Health Impairm<br>eech of Language<br>N, 2014-2015<br>Sys<br>at from Another Schu<br>Io Injury Incurred<br>of nurse and recover                                                                                                    | O4 Intellectual Disa<br>motional Distribunce O<br>enis1<br>Impeliments1<br>Impeliments1<br>(Attach a<br>colNon-student<br>See definitions below:<br>d treatment, e.g. enice pock, tog<br>uther har way and complexed.                                                                                                    | billy-Moderate Cognitive<br>8 Multiple Disabilities<br>4 Specific Learning Disal<br>page for each additiona<br>r<br>r<br>school Personnel<br>biol preparation, or<br>main as defined halww                                                                                                    |
| CHEN CARE ( CARE)     CHEN     CHEN     CHE     | down PEDEAL HEPORTING         down Juliairc 03 i         down Juliairc 03 i         down Juliairc 03 i         Severe Cognitive Impairment             10 Visuel Impairments             Section 504:             VICT  ation Student                                                                                                    | htelectual Disability-Mild Cc<br>06 Communication Impa<br>Is11 Ol<br>17 Sp<br>Check If Yes."<br>IM INFORMATION<br>DisabilitiesStude<br>cus Bodily InjuryN<br>widual was seen by the scho<br>feed on and the scho                                                                                                    | egnitive Impairment<br>ired07 En<br>enchottingairment<br>eech of Language<br>N, 2014-2015<br>Sys<br>Sys<br>throm Acother Schr<br>to Injury Incurred<br>of nurse and receive<br>and/or freatment, gent                                                                                                    | O4 Intellectual Disa<br>motional Disturbance O<br>enis1<br>Impeliments1<br>Impeliments1<br>(Attach a<br>(Attach a<br>construction of the optimized of the optimized                                                                                                    | billy Moderate Cognitive<br>d Specific Learning Disat<br>Page for each additional<br>page for each additional<br>page for each additional<br>page for each additional<br>page for each additional<br>page for each additional<br>page for each additional<br>page for each additional<br>page for each additional page.                                                                                                    |
| Increment unareau, in CATES  Increment unareau, in CATES  Increment unareau, increment unareau, increment u | down Police Person Responsible         down Audaic Si a severe Cognitive Impairment Si a severe Cognitive Impairments         10 Visual Impairments         Severe Site Impairments         Section 504:         VICCT  afon Student Site Impairment Site Impairments         y Major Injury Sen         abration, burn or buise where the Ind Multural was referred to a modelar pract medical treatment and includes con         only injury Sen                                                                                                    | ntelectual Disability-Mild Cc<br>06 Communication https<br>ts11 Of<br>17 Bp<br>Check If Yes."<br>IM INFORMATION<br>DisabilitiesStude<br>cus Bodily thjuryN<br>widual was seen by the achto<br>so or faulity to observation<br>usatione, injured organs, fro                                                                                                    | egnitive Impairment<br>ired07 En<br>ter Health Impairm<br>eech or Language<br>N, 2014-2015<br>Syst<br>nt from Another Schr<br>to Injury Incurred<br>ol nurse and receive<br>and/or treatment, ag<br>toctured or broken bo                                                                                                    | t                                                                                                    | billy Motorate Copitive<br>9 Multiple Disabilities<br>4 Bipedite Learning Disal<br>page for each additional<br>r<br>r<br>sr<br>School Personnel<br>skal preparation, or<br>major as defined below.<br>Jirting stitches. The Injury                                                                                                    |
| Control of the second of the second of      | down Period Period | htelectual Disability-Mild Cc<br>06 Communication Impa<br>Is11 Oli<br>17 Sp<br>Check If Yes."<br>IM INFORMATION<br>DisabilitiesStude<br>cus Bodily hjuryN<br>vidual was seen by the scho<br>for facility for observation<br>cussion, inured organs, fit<br>coused by a student with dir<br>cologingument (c) porticat                                                                                                    | sgnitike Impairment<br>ired07 En<br>er Health Impairm<br>eech or Language<br>N, 2014-2015<br>Sys<br>rit from Another Schr<br>to Injury Incurred<br>ol nurse and receive<br>and/or treatment, ag<br>inclured or broken bo<br>abilities. Defined as                                                                                                    | O4 Intellectual Disa<br>motional Disturbance O<br>enis1<br>Impeliments1<br>Impeliments1<br>(Attach a<br>(Attach a<br>atom-Assigned Incident Numbro<br>colNon-student<br>See definitions below:<br>ad treatment, e.g. an ice pack, tog<br>dithe njury was not considered<br>ornes, severe burns, or cuts requ<br>s a njury which involves (A) a sul<br>et of the function of a body me                                                                                                    | billy Moderate Cognitive<br>d Bpacific Learning Disat<br>Page for each additiona<br>page for each additiona<br>page for each additiona<br>page for each additiona<br>page for each additiona<br>page for each additional<br>page preparation, or<br>major as defined babbs,<br>juing stitches. The Injury<br>postariad risk of death; (B)                                                                                                    |
| Increment unables. In CARE Of Helinetus Disability Of Deat-Indreess Information Control of the Control of the Control International Control International | down Period Period | ntelectual Disability-Mild Cc<br>06 Communication https<br>lis11 Ol<br>17 Bp<br>Check If Yes."<br>IM INFORMATION<br>DisabilitiesStude<br>cus Bodily injuryN<br>vidual was even by the scho<br>sor facility for bearvation<br>usailone, injured organs, fr<br>counced by a student with di-<br>id sligurement; or (D) profra                                                                                                    | sgnitike Impairment<br>ired07 En<br>ter Health Impairm<br>eech or Language<br>N, 2014-2015<br>Sys<br>system<br>from Another Sch<br>io Injury Incurred<br>of nurse and receive<br>and/or treatment, ag<br>and/or treatment, ag<br>and/or treatment, ag<br>instrued or broken be<br>usable toos or impairm<br>                                                                                                    | O4 Intellectual Disar<br>motional Disturbance O<br>oris                                                                                                    | billy.Modarate Copilities<br>@ Multiple Disabilities<br># Specific Learning Disal<br>page for each additional<br>page for each additional<br>r<br>sr<br>School Personnel<br>bioal preparation, or<br>major as defined babar,<br>uring stitches. The injury<br>belanitie rask of death (3)<br>mber, orgen, or mental fac<br>Parent Conference                                                                                                    |
| CHENE CARE LINE CARE     CHESE     CHESE CARE     CHESE CARE     CHESE CARE     CHESE CARE     CHESE CARE     CHESE CARE      CHESE CARE      CHESE      CHESE CARE      CHESE CARE           | John PEDEXAL INSPORTING     10 Of Infonder Impairment     10 Of Infonder Impairment     10 Visual Impairments     Severe Cognitive Impairment     10 Visual Impairments     Severe Cognitive Impairment     VICT  affon Student     Student with     top     Major Injury     Seri  abrasion, burn or bruise where the Info     Mona     medical Insattment and includes con     odily injury as defined below.     dugit I this withen incurde a major injury     yairal paris. (C) protracted and obvious     Downshing                                                                                                    | htelectual Disability-Mid Cc<br>06 Communication Impa<br>is11 Of<br>11 Of<br>11 Of<br>01 Of the<br>Check IF Yes."<br>IM INFORMATION<br>Disabilities01<br>Disabilities01<br>Coubled InjuryN<br>vidual was seen by the scho<br>so of tacility to observation<br>coused by a student with dir<br>00 observation<br>00 observation<br>00                                                                                                    | sgnitike Impairment<br>ired07 En<br>mer Health Impairm<br>eech or Language<br>N, 2014-2015<br>Syst<br>fut from Another Schw<br>to Ingury Incurred<br>of nurse and receive<br>and/or freatment, ag<br>usd/or to stream, ag<br>usd/or to stream, ag<br>usd/or to strea                                                                                                    | O4 Intellectual Disa<br>notional Disturbance O<br>enia 1<br>Impeiments (Attach a<br>(Attach a<br>(Attach a)<br>Attach a<br>term-Assigned Incident Number<br>ool Non-student<br>See definitions below:<br>ad treatment, e.g. an ice pack, to<br>ad the hury was not considered<br>onse, severs burns, or cuts requ<br>s a mury which involves (A) a sul<br>ent of the function of a body me<br>rivertion and Peleral Services<br>cut haraportation separation                                                                                                    | billy.Modarate Copitive<br>8 Multiple Disabilities<br>4 Bipedite Learning Dial<br>page for each additional<br>r<br>r<br>r<br>set<br>School Personnel<br>skal preparation, or<br>may au defined bakw.<br>Jing stitches. The Injury<br>ostantial risk of death; (B)<br>mber, organ, or mental Bac<br>Parent Conference<br>School transfer                                                                                                    |
| CHERNEL LINE AND CALLE     CHERNEL LINE CALLE     CHERNEL LINE LINE     CHERNEL LINE     CHERNEL LINE       | Sover PED Exactline (2)     Soverer Cognitive Impairment (2)     To Orthopedic Impairments     Severer Cognitive Impairments     To Visual Impairments     Severer Cognitive Impairments     Severer Cognitive Impairments     Severer Cognitive Impairments     Severer Cognitive Impairments     Severer Cognitive Impairments     Severer Cognitive Impairments     Severer Cognitive Impairments     Severer Cognitive Impairments     Severer Cognitive Impairments     Severer Cognitive Impairments     Severer Cognitive Impairments     Severer Cognitive Impairments     Severer Cognitive Impairments     Severer Cognitive Impairments                                                                                                    | htelectual Disability-Mild Cc<br>06 Communication Impa<br>15                                                                                                    | sgnitive Impairment<br>ired07 En<br>er Health Impairm<br>eech or Language I<br>N, 2014-2015<br>Sys<br>at from Another Schu<br>is Injury Incurred<br>of name and recover<br>and/or treatment, and<br>actual or a holden to<br>be a holden to<br>a holden to<br>holde                                                                                                    | O4 Intellectual Disa<br>motional Disturbance O<br>enis1<br>Impeliments1<br>Impeliments1<br>Attach a<br>Attach a<br>Attach a<br>(Attach a<br>Attach a<br>(Attach a<br>Attach a<br>Attach a<br>(Attach a<br>Attach a<br>Attach | billy.Moderate Cognitive<br>de Mutiple Disabilities<br>4 Specific Learning Disal<br>page for each additions<br>page for each additions<br>page for each additions<br>page for each additions<br>page for each additions<br>page for each addition<br>page for each addition<br>page for ea |
| Increase of the second second se     | Sovere Cognitive Impairment     Sovere Cognitive Impairment     Sovere Cognitive Impairment     To Visual Impairments     Severe Cognitive Impairments     Severe Cognitive Impairments     Severe Cognitiments     Severe Cognit     Severe Cognitiments     Sevev | Intelectual Disability-Mild Cc<br>06 Communication https:<br>11 Office of the second second secon | sgnitive Impairment<br>ired07 En<br>the Health Impairm<br>eech or Language<br>N, 2014-2015<br>Sys<br>nt from Another Schr<br>iso Injury Incurred<br>of name and receive<br>and/or treatment, and<br>and/or treatment, and/or treatment, and/or treatment, and/or treatment                                                                                                    | O4 Intellectual Disa<br>motional Disturbance O<br>onia 1<br>Impairments 0<br>(Attach a<br>(Attach a<br>(Attach a)<br>(Attach a)<br>(Attac                                        | billy.Moderate Copilities<br>9 Multiple Disabilities<br>4 Boptific Learning Deal<br>page for each additional<br>page for each additional<br>r<br>r<br>sr<br>School Personnel<br>biol preparation, or<br>major as defined below.<br>uning stitches. The injury<br>ostanbia rak of death; (3)<br>mber.orgen, or mental fac<br>Parent Conference<br>School Transfer<br>Pestitution/Restor                                                                                                    |
| Increment unables. In CATES  If Harman Impairments  If Traumake Bench Impairment  If Traumake Bench Impairment  If Traumake Bench Impairment  If Traumake Bench Impairment  If Traumake Bench Impairment  If The Impairment Impairment  If The Impairment Impairment  If The Impairment Impairment  If The Impairment Impairment  If The Impairment Impairment  If Impairment Impairment  If Impairment Impairment  If Impairment Impairment  If Impairment Impairment  If Impairment Impairment  If Impairment Impairment  If Impairment Impairment  If Impairment Impairment  Impairment Impairment  Impairment  I | BOY POR PEDEXAL REPORTING     OR A Unlike OS I     Severe Cognitive Implamment     To Unhopedic Implamment     To Visual Implamments     Section 504:     VICT  ation Student Student with     oup None     y Major Injury Seri     abrasion, bum or bruise where the Ind     Multiput Inguing     Series of the student results     medical treatment and includes con     oubly injury a defined below.     Damseling     Series Automicing Automicing Automicing     Series Automicing Automicing Automicing     Series Automicing Automicing     Series Automicing Automicing     Series Automicing Automicing     Series Automicing Automicing     Series Automicing Automicing     Series Automicing Automicing     Series     Series Automicing Automicing     Series     Series Manual Method     Series                                                                                                    | nte lectual Disability-Mid Cc<br>06 Communication Impa<br>11 Oli<br>Check II 'Yes."<br>IM INFORMATION<br>DisabilitiesN<br>UnabilitiesN<br>vidual was seen by the schu<br>our lability to observation<br>unations, injured organs, fr<br>caused by a student with di-<br>id daigument; or (0) protra<br>Schedule dange<br>                                                                                                    | sgnitike Impairment<br>ired07 En<br>ter Health Impairm<br>eech or Language<br>N, 2014-2015<br>Sys<br>system<br>System<br>System | O4 Intellectual Disar<br>notional Disturbance O<br>oris                                                                                                    | billy Moderate Copilities<br>@ Multiple Disabilities<br># Bpocific Learning Deal<br>page for each additional<br>page for each additional<br>page for each addi                                                                                                    |
| CHERE IN USABLE IN CATE     Of Heating Impairment     Get Intellectual Disability     OD Deat-Uninchess     If Traumale Bartenie (Disability     DE Deat-Uninchess     If Traumale Bartenie (Disability     Theead Settement (Disability     Theead Settement (Disa     | BOY POR PEDEAL REPORTING     of 20 Judic 03 i     Severe Cognitive Impairment 03 i     Severe Cognitive Impairments         To Visual Impairments         Section 804:                                                                                                    | htelectual Disability-Mid Cc<br>06 Communication Impa<br>is11 Oli<br>11 Oli<br>11 Oli<br>11 Oli<br>11 Oli<br>                                                                                                    | sgnitike Impairment<br>ired07 En<br>er Health Impairm<br>eech or Language<br>N, 2014-2015<br>Syst<br>fut from Another Schw<br>to Injury Incurred<br>of nurse and receive<br>and/or treatment, ag<br>and/or treatment, ag<br>and/or the attement, ag<br>and/or the attement, ag<br>and/or the attement, ag<br>and/or the attement, ag<br>and/or the attement, ag<br>and/or the attement, ag<br>the attement ag<br>interest<br>schward or broken be<br>abalities. Defined as<br>attement ag<br>interest<br>Adag<br>ME -                                                                                                    | O4 Intellectual Disa<br>notional Disturbance O<br>enia 1<br>Impeiments (Attach a<br>(Attach a<br>(Attach a)<br>(Attach a)                                          | billy-Modarate Copilities     4 Abjectific Learning Detail     4 Bipeditic Learning Detail     4 Bipeditic Learning Detail     page for each additions     r     r     r     r     r     r     School Personnel     solul preparation, or     may as defined below.     ining stitches. The Injury     belantic has of death; (B)     meter organ, or mental fas.     School Transfer     Pestitution/Restor     Pestitution/Restor                                                                                                    |
| CHE Construction of the apply of the apply of the ap     | Sover PEDExact. Responsible     Sovere Cognitive Impairment     To Unitopedic Impairment     To Visual Impairments     Severe Cognitive Impairments     Severe Cognitive Impairments     Severe Impairments     Severe Cognitive Impairments     Severe Cognitive Impairments     Severe Impairments     Severe I | htelectual Disability-Mild Cc<br>06 Communication Impa<br>is11 Off<br>17 Sp<br>Check If "Yes."<br>IM INFORMATION<br>DisabilitiesStuden<br>Outs Bodity InjuryN<br>Widual was even by the schu<br>could bodity for observation<br>usalions, liqued organs, fr<br>coulded change<br>Student with di-<br>di difigurement: or (D) protra<br>Stepot Services<br>Stepot Services<br>Oher Measures<br>Oher Measures<br>Oher Measures<br>                                                                                                    | sgnitive impairment<br>iredO7 En<br>er Health Impairm<br>eech of Language i<br>N, 2014-2015<br>Sys<br>Int from Another Schu<br>Io Injury Incurred<br>of rurse and recover<br>and/or treatment, and<br>and/or treatment, and<br>and/or treatment, and<br>statued or broken bu<br>sabilities. Defined an<br>ited loss or impairm<br>                                                                                                    | O4 Intellectual Disa<br>motional Disturbance O<br>enis                                                                                                    | billy.Moderate Copility     d Multipo Disabilities     4 Specific Learning Detail     page for each additiona     r     page for each additiona     r     school Personnel     School Personnel     skal preparation, or     mac/r additional bakw.     Juling stitches. The Injury     ostantisc insk of death; (B)     Parent Conference     School transfer     Pestitution/Restor                                                                                                    |
| Increase of the second second se     | BOY POR PEDEAL REPORTING     of Adultic (2)     of Adultic (2)    | Intelectual Disability-Mid Cc<br>06 Communication https:<br>11 Office of the second second | sgnitike Impairment<br>iredOT pErm<br>eech or Language<br>N, 2014-2015<br>Sys<br>nt from Acother Schr<br>is India to the schr<br>and/or treatment, and<br>and/or treatment, and<br>and/or treatmen                                                                                                    | O4 Intellectual Disa<br>notional Disturbance O<br>oria 1<br>Impairments 0<br>(Attach a<br>(Attach a<br>(Attach a)<br>(Attach a)<br>(Attac                                        | billy.Modarate Copitive<br>9 Multiple Disabilities<br>4 Boptific Learning Deal<br>page for each additional<br>page for each additional<br>r<br>r<br>sr<br>School Personnel<br>biol preparation, or<br>major as defined below.<br>uning stitches. The injury<br>botanitio nak of death; (3)<br>mber.organ, or mental fac<br>Parent Conference<br>School Transfer<br>Pestitution/Restor                                                                                                    |
| CHEMING INFORMATION     CALLER     CHEMING INFORMATION     CONTRACT, AND INFORMATION     CONTRACT, AND INFORMATION     CONTRACT, AND INFORMATION     CONTRACT, AND INFORMATION     CONTRACT, AND INFORMATION     CONTRACT, AND INFORMATION     CONTRACT, AND INFORMATION     CONTRACT, AND INFORMATION                                                                                                    | BOY FOR FEDERAL     Source Cognitive Implaimment     Source Cognitive Implaimment     To Unitpedic Implaimment     Source Cognitive Implaimment     Source Cognitive Implaimment     Source Cognit     Source Cognitimplaimment     Source Cognitive Implaimment    | htelectual Disability-Mid Cc<br>06 Communication https<br>is11 Ot<br>17 Sp<br>Check if "Yes."<br>IM INFORMATION<br>DisabilitiesStude<br>cus Bodity ihjuryN<br>vidual was seen by the scho<br>coussions, injured organs, fr<br>coused by a student with dir<br>Observation<br>Other Benkees<br>Other Measures<br>Other Measures<br>Other Measures<br>STUDENT LAST NA<br>GENDER                                                                                                    | sgnitike Impairment<br>iredOTE m<br>eech or Language<br>N, 2014-2015<br>Syst<br>nt from Another Schw<br>to Injury Incurred<br>of nurse and receiver<br>addor treatment, ag<br>and/or treatment, ag<br>and/or treatment, ag<br>and/or treatment, ag<br>and/or treatment, ag<br>inter<br>to Injury Incurred<br>of nurse and receiver<br>schwards<br>test Incoments<br>inter<br>test Incoments<br>Inter<br>Schward<br>Assemble<br>ME:<br>I:Male                                                                                                    | O4 Intellectual Disa<br>motional Disturbance                                                                                                    | elithy Moderante Cognitive<br>8 Multiple Disabilities<br>Page for each additional<br>page for each additional<br>page for each add                                                                                                    |

| Remedial action(s) taken<br>for HIB only<br>(check all that apply)                                                          | Counseling<br>Before/After School Supervision<br>Teacher Alde/Monitor during school day<br>Seating change<br>Out-of-School Mental Heath Service        | Support Services<br>Schedule change<br>Peer Support Group<br>Alternate Placement<br>Other Measures    | Intervention and Refenel Services<br>School transportation supervision<br>Adult-Student Mentoring<br>Assessment/Evaluation | Parent Conference<br>School transfer<br>Bestitution/Restoration                                |
|----------------------------------------------------------------------------------------------------|----------------------------------------------------------------------------------------------------|----------------------------------------------------------------------------------------------------|----------------------------------------------------------------------------------------------------|------------------------------------------------------------------------------------------------|
| For students of this school                                                                                                 | only                                                                                                    |                                                                                                    |                                                                                                    | · · · · · · · · · · · · · · · · · · ·                                                          |
| STUDENT FIRST NAME:                                                                                                    |                                                                                                    | STUDENT LAST NAME:                                                                                    |                                                                                                    |                                                                                                |
| STATE NJSMART STUDENT                                                                                                    | ID (required):                                                                                                    | GENDER:                                                                                               | MaleFernale                                                                                                    |                                                                                                |
| ETHNICITY: Hispanic                                                                                                    | Non Hispanic                                                                                                    |                                                                                                    |                                                                                                    |                                                                                                |
| RACE Check all that apply:                                                                                                  | American Indian, Alaskan Native                                                                                                    | Asian Black, African Ame                                                                              | ricanNative Hawailan or Other                                                                                              | Pacific Islander White                                                                         |
| GRADE: K 1                                                                                                    | 2 3 4 5 6 7                                                                                                    | 8 9 10 11                                                                                             | _12                                                                                                    |                                                                                                |
| STUDENT DISABILITY CATE<br>01 Hearing Impairmen<br>05 Intellectual Disabili<br>09 Deaf-bilindness<br>15 Traumatic Brain Inj | BORY FOR FEDERAL REPORTING<br>ts02 Autistic03 Intelectu<br>ty-Severe Cognitive Impairment06 C<br>10 Orthopedic Impairments<br>uny18 Visual Impairments | al Disability-Mild Cognitive Impa<br>ommunication Impaired<br>11 Other Health Im<br>17 Speech or Lang | irment 04 Intellectual Disab<br>07 Emotional Disturbance 08<br>palments 14<br>puage Impairments                            | ility-Moderate Cognitive Impairment<br>Multiple Disabilities<br>Specific Learning Disabilities |
| LEP:Check if "Yes."                                                                                                    | Section 504: Check                                                                                                    | if "Yes."                                                                                             |                                                                                                    |                                                                                                |
| VICTIM OF A VIOLENT CRIM<br>Transfer Option Av.<br>Outcome:<br>Transfer Opti<br>Transfer Opti<br>Transfer Opti              | IINAL OFFENSE?*YesNo<br>ilable?YesNo (If 'No,' sto<br>on Accepted, Transfer Completed<br>on Accepted, Transfer Not Completed<br>on Declined            | (if 'No,' stop here.)<br>p here.)                                                                     |                                                                                                    |                                                                                                |
| *For definition, go to http://                                                                                              | www.state.nj.us/education/grants/ncib/polic                                                                                                    | y/unsale.htm                                                                                          | (Attach a                                                                                                    | page for each additional Victim)                                                               |

# Before entering incidents of violence, vandalism, weapons and substance offenses and HIB into EVVRS do the following:

 Have your completed Violence, Vandalism & Substance Abuse (VV-SA) Incident Report form ready.

 Verify that HIB incidents have been affirmed by the board of education. <u>Only HIB incidents that have been affirmed (i.e. found to</u> be HIB by the board of education) should be entered in EVVRS.

#### Important!

HIB incidents that have been affirmed (i.e. found to be HIB by the board of education) must be entered as HIB in the EVVRS <u>and</u> also in the HIB-ITP system as the "Number of HIB incidents affirmed."

The number of affirmed HIB incidents in the HIB-ITP system must match the number of affirmed HIB incidents reported in the EVVRS. Please verify data in both systems.

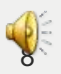

# To enter a violence, vandalism, substance or weapons offense or HIB incident:

|           | DEPARTMENT OF EDUCATION                                                                                   |
|-----------|----------------------------------------------------------------------------------------------------|
|           | Welcome                                                                                                   |
|           | to the                                                                                                    |
|           | Electronic Violence and Vandalism Reporting System (EVVRS)                                                |
| Enter     | EVVRS Data Collection and Modification                                                                    |
| Enter     | EVVRS Deleting Incidents and Data Submission                                                              |
| Enter     | EVVRS Report Module                                                                                       |
| Enter     | Harassment, Intimidation & Bullying Investigations, Trainings and Programs (HIB-ITP) Reporting System     |
|           | less Desuments                                                                                            |
| E         | See Documents<br>EWRS User Manual                                                                         |
| H         | HB-ITP User Manual                                                                                        |
| H         | Help for EVVRS Incident Reporting                                                                         |
| <u>li</u> | Incident Definitions                                                                                      |
| 0         | Uttender Information Page Resource                                                                        |
|           | EVVRS Primer Innee Considerations                                                                         |
|           | Renorting Forms                                                                                           |
| V         | Violence, Vandalism, and Substance Abuse Incident Report Form                                             |
| H         | HIB-ITP Data Collection Form                                                                              |
| S         | Suspension of Students with Disabilities Report Form                                                      |
|           | Iraining Materials                                                                                        |
|           | EVVKS FAUS                                                                                                |
| H         | HR Resources                                                                                              |
| ü         | Insafe School Choice Option Resources                                                                     |
| E         | EVVRS Training                                                                                            |
| N         | Notices                                                                                                   |
| C         | October 28, 2014 memo - Opening of the EVVRS & HIB-ITP Data Collection System for the 2014-15 School Year |
| L         | Access to the Commissioner's Annual Reports                                                               |
| -         |                                                                                                    |

E-Mail:evvrs@doe.state.nj.us Designed by the Application Development Unit © NJ Department of Education

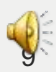

| DEPARTMENT OF EDUCATION |                                    |
|-------------------------|------------------------------------|
| Electronic Violence and | Vandalism Reporting System (EVVRS) |
|                         | Login                              |
| District                | ID:                                |
| User                    | ID:                                |
| Passwo                  | rd:                                |
| Log                     | in Cancel                          |

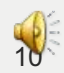

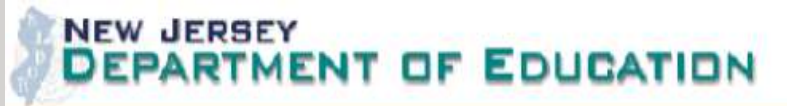

| Electronic Violence and Vand                                         | lalism Reporting Sy                                | ystem (EVVRS)   |
|----------------------------------------------------------------------|----------------------------------------------------|-----------------|
| Main Menu                                                            |                                                    | Log Off         |
| DISTRICT_NAME: NJDOE OIT LA                                          | STNAME: Hoffman FI                                 | RSTNAME: Sharon |
| Violence, Vandalism, and<br>Substance Abuse (VV-SA)<br>Incident Data | Data Entry (I)                                     |                 |
| Suspensions of Students<br>with Disabilities for Other<br>Reasons    | Data Entry (II)                                    |                 |
| Search and Modify Data                                               | Modify Data                                        |                 |
| ©2014-15 New Jers<br>E-Mail: evy                                     | sey Department of Education<br>vrs@doe.state.nj.us |                 |

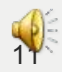

| Electronic violence and vanualism keporting System (EVVKS) |                                           |                             |                                                          |  |  |  |
|------------------------------------------------------------|-------------------------------------------|-----------------------------|----------------------------------------------------------|--|--|--|
| Incident Information Page                                  |                                           |                             |                                                          |  |  |  |
| IN                                                         | INCIDENT NUMBER: 289                      |                             |                                                          |  |  |  |
| District Name                                              | NJDOE OIT                                 | DIST ID:                    | 9939                                                     |  |  |  |
| School Name:                                               | 101 9999 BETA SCHOOL #1                   |                             |                                                          |  |  |  |
| Incident Location:                                         | Select One                                | Local Incident # (optional) |                                                          |  |  |  |
| Date of Incident                                           | Month: - Select One - 🗸                   | Day: Select One 🗸           | Year: Select One 🗸                                       |  |  |  |
| Time of Incident                                           | Hour: Select One 🗸                        | Minute: Select One 🗸        | *Incident date must be between 09/01/2014 and 06/30/2015 |  |  |  |
| Bias Related                                               | Do not check if meets the criteria of HIB | Police Notification:        | Select One V                                             |  |  |  |
| Gang Related:                                              | Gang Related:                             |                             |                                                          |  |  |  |
| Contact Name: (optional)                                   |                                           | Contact Phone#: (optional)  |                                                          |  |  |  |

and Manufallian Day

(EXTTRO

| INCIDENT DETAIL (more than 1 category can be associated with an incident)                                                                              |                                                                                                    |                                                                                |                                                                                                    |  |
|----------------------------------------------------------------------------------------------------|----------------------------------------------------------------------------------------------------|--------------------------------------------------------------------------------|----------------------------------------------------------------------------------------------------|--|
| Violence         Assault         Criminal Threat         Extortion         Fight         Threat         Kidnapping         Robbery         Sex Offense | Vandalism/Related         Arson         Bomb Threat         Burglary         Damage to Property         Fake Bomb         Fire Alarm Offense         Fireworks Offense         Theft (>=\$10)         Tespassing         Cost Incurred by LEA | Substance Offense       Use Confirmed       Possession       Sale Distribution | Substance Type Alcohol Antijuana (Cannabis) Amphetamines (includes Meth) Cocaine/Crack Hallucinogens (see detail below) Narcotics (see detail below) Depressants (see detail below) Anabolic steroids Linauthorized prescription drugs |  |
| HIB                                                                                                    |                                                                                                    |                                                                                | Unauthorized prescription drugs     Unauthorized over the counter drugs                                                                                                    |  |
| Harassment, Intimudation, Bullying Enter only HIB incidents affirmed (i.e. found to be HIB) by the Board of Education                                  | For vandalism incidents where the offender is unknown,<br>be sure to select "offender unknown" on the offender<br>information page.                                                                                                    |                                                                                | □ Inhalants<br>□ Drug paraphernalia                                                                                                    |  |

#### Substance Type Detail:

Designer / Synthetic Drugs: Party/Club Drugs, Bath Salts, Synthetic Marijuana, China White, Synthetic Heroin, Ecstasy, GHB, Rohypnol K2, Spice, Cloud Nine Hallucinogens: THC, LSD, Jimson Weed, Angel Dust, Psilocybin (Mushrooms), DMT, Ketamine, Mescaline Narcotics: Morphine, Heroin, Hydrocodone, Oxycodone, Codeine, Vicodin, Methadone

1111

100 100 101 101 1020

| Weapons (check   | either Possession or Use         | d in Offense)                             | Sale/Distribution of weapon |
|------------------|----------------------------------|-------------------------------------------|-----------------------------|
| Possession       | Used in Offense                  |                                           |                             |
|                  |                                  | Handgun                                   | Bomb Offense                |
|                  |                                  | Rifle                                     | Bomb - evologed             |
|                  |                                  | Air gun, Pellet Gun, BB Gun               | Bomb usersloded             |
|                  |                                  | Imitation Firearm                         | Domo - unexploded           |
|                  |                                  | Knife, Blade, Razor, Scissors, Box Cutter |                             |
|                  |                                  | Pin, Sharp Pen/Pencil                     |                             |
|                  |                                  | Chain, Club, Brass Knuckles               |                             |
|                  |                                  | Spray                                     |                             |
|                  |                                  | Other                                     |                             |
| Incident Descrip | tion: (Required for all incident | 3)                                        |                             |
|                  |                                  |                                           |                             |

Submit Record

Back to Previous Page

Print

©2014-15 New Jersey Department of Education E-Mail: evvrs@doe.state.nj.us

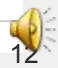

# **Entering HIB information** (If HIB was not selected on the Incident Information Page, this page will not appear.

|                     | MENT OF EDUCA                      | ATION                                                                                           |  |  |  |
|---------------------|------------------------------------|-------------------------------------------------------------------------------------------------|--|--|--|
|                     |                                    | Electronic Violence and Vandalism Reporting System (EVVRS)                                      |  |  |  |
|                     |                                    |                                                                                                 |  |  |  |
|                     |                                    |                                                                                                 |  |  |  |
|                     |                                    | lana an an t-la finai da fi an an Dadh in a (UD) la fanna afi an                                |  |  |  |
|                     | н                                  | farassment, intimidation, or Bullying (HiB) information                                         |  |  |  |
|                     | Incident Number:                   | 1060                                                                                            |  |  |  |
|                     | District ID:                       | 9999                                                                                            |  |  |  |
|                     | School ID:                         | 101                                                                                             |  |  |  |
|                     |                                    |                                                                                                 |  |  |  |
|                     |                                    |                                                                                                 |  |  |  |
|                     |                                    | Investigation Information                                                                       |  |  |  |
| Lead Investigato    | r First Name:                      |                                                                                                 |  |  |  |
| Lead Investigato    | or Last Name:                      |                                                                                                 |  |  |  |
|                     |                                    | HIB Information                                                                                 |  |  |  |
|                     |                                    | Nature of HIB Incident (check all that apply)                                                   |  |  |  |
| □ Race              |                                    |                                                                                                 |  |  |  |
| Color               |                                    | Sexual Orientation                                                                              |  |  |  |
| Religion            |                                    | Gender Identity & Expression                                                                    |  |  |  |
| Ancestry            |                                    | Mental, Physical or Sensory Disability                                                          |  |  |  |
| Origin              |                                    | Other Distinguishing Characteristics                                                            |  |  |  |
|                     |                                    | Effect of HIB Incident                                                                          |  |  |  |
| The effect of the H | IB incident must have substa       | tantially disrupted or interfered with orderly operation of school or rights of other students. |  |  |  |
| (Check all other ef | fects that apply.)                 |                                                                                                 |  |  |  |
| Offender knew       | action would physically or en      | motionally cause harm to the victim or damage to the victim's property                          |  |  |  |
| Victim was in fe    | ear of physical or emotional h     | narm or damage to personal property                                                             |  |  |  |
| Insulted or den     | neaned a student or a group o      | of students                                                                                     |  |  |  |
| Interfered with     | victim's education                 |                                                                                                 |  |  |  |
| Created a host      | le educational environment b       | by severely or pervasively causing physical or emotional harm to the student                    |  |  |  |
|                     |                                    | Mode of HIB Incident (check all that apply)                                                     |  |  |  |
| □ Gesture           |                                    |                                                                                                 |  |  |  |
| □ Written           |                                    |                                                                                                 |  |  |  |
| □ Verbal            |                                    |                                                                                                 |  |  |  |
| Physical (maior     | □ Physical (major or minor injurv) |                                                                                                 |  |  |  |
| Electronic Corr     | imunication                        |                                                                                                 |  |  |  |

Print

## **Adding Offenders**

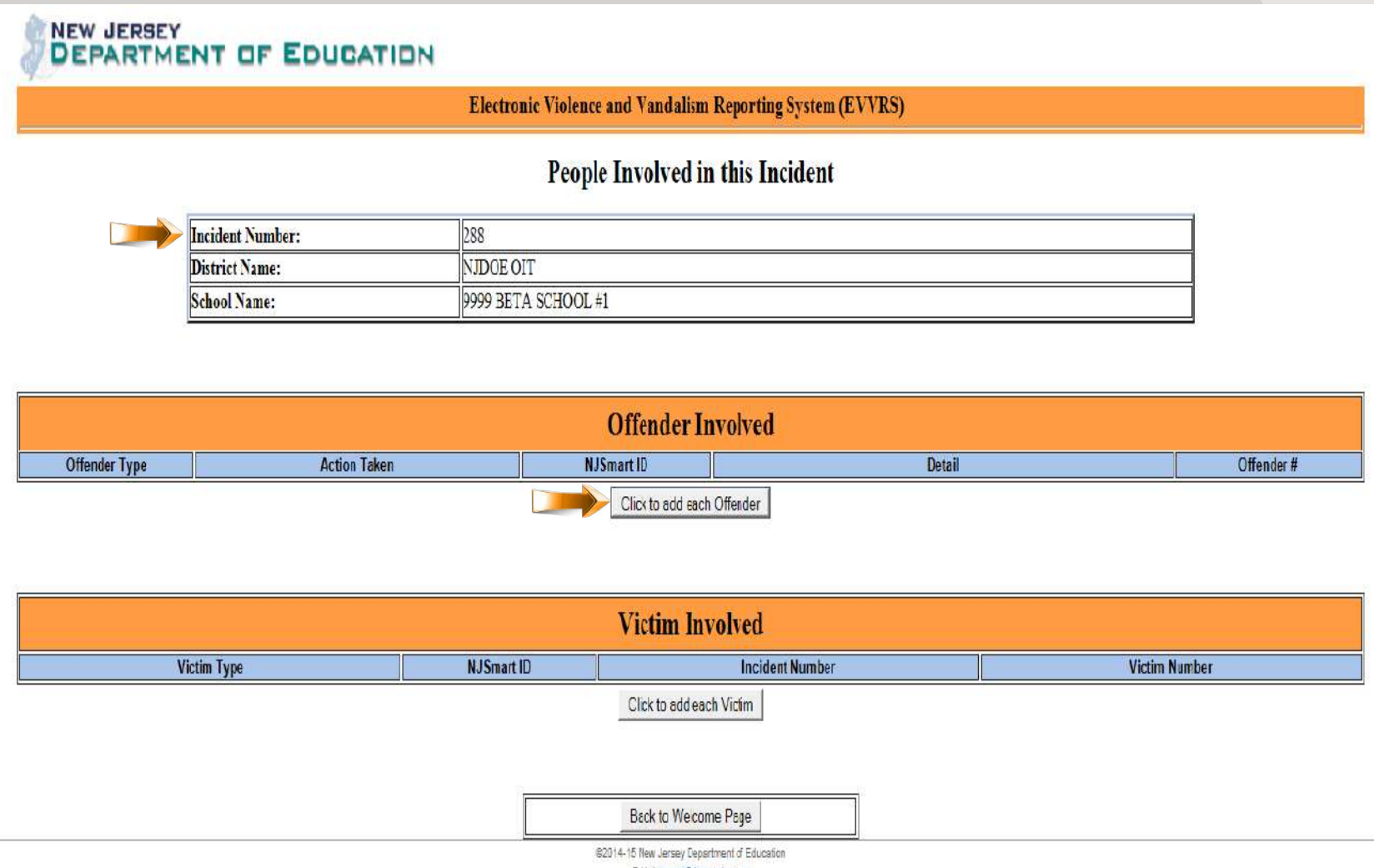

E-Mail: evvrs@doe.state.n.us

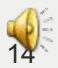

## **Entering offender information**

|                                                     |                                       |                  |                           | Offender Informatio                                                                            | on Page                                                                                                    |                                  |                                                    |
|-----------------------------------------------------|---------------------------------------|------------------|---------------------------|------------------------------------------------------------------------------------------------|----------------------------------------------------------------------------------------------------|----------------------------------|----------------------------------------------------|
|                                                     | Incident                              | Number:          |                           | 42                                                                                             |                                                                                                    |                                  |                                                    |
|                                                     | District N                            | lame:            |                           | NJDOE OIT                                                                                      |                                                                                                    |                                  |                                                    |
|                                                     | School N                              | lame:            |                           | 9999 BETA SCHOOL #1                                                                            |                                                                                                    |                                  |                                                    |
|                                                     |                                       |                  |                           |                                                                                                |                                                                                                    |                                  |                                                    |
| Offender Type                                       | e.                                    |                  |                           | - Select One -                                                                                 |                                                                                                    |                                  |                                                    |
|                                                     |                                       |                  | The                       | e following information applies to stu                                                         | dents in this school o                                                                                                    | only                             |                                                    |
| NJSmart Stud                                        | ent ID:                               | r -              |                           |                                                                                                | Removal (Ye                                                                                                    | s/No) 🗆 Check if 1               | les.                                               |
|                                                     |                                       |                  |                           | Disciplinary action(s) taken and days s                                                        | uspended or removed                                                                                                    | 0                                |                                                    |
|                                                     | Section A                             | <b>(</b>         |                           | Section B                                                                                      | 1990 - Colored - Colored - | Section                          | C (Use if Removal is No)                           |
|                                                     |                                       |                  | Days                      |                                                                                                | Days                                                                                                    | 8                                |                                                    |
| 🗆 in-school su                                      | spension                              |                  | 0                         | Unilateral removal                                                                             | 10                                                                                                    | None                             |                                                    |
| Out-of-schoo                                        | ol suspension                         |                  | 0                         | Removal by ALJ for dangerousness                                                               |                                                                                                    | Detention                        |                                                    |
| Expulsion                                           |                                       |                  |                           |                                                                                                |                                                                                                    | C Other                          |                                                    |
|                                                     |                                       |                  | Progr                     | am/Services provided upon disciplinary                                                         | action: (check all that                                                                                                    | apply)                           |                                                    |
| None                                                | C Assign                              | ment             |                           | C Academic Instruction (only)                                                                  | Support Services (                                                                                                    | only) 🗆                          | Educational Program                                |
|                                                     |                                       |                  |                           | Location of Program/Services: (ch                                                              | eck all that apply)                                                                                                    |                                  |                                                    |
| In-school set                                       | ting                                  | 🗆 In-d           | listrict altern           | native education program                                                                       |                                                                                                    | Other in-district s              | etting                                             |
| Home                                                |                                       | Out-             | -of-district a            | alternative education program                                                                  |                                                                                                    | Other out-of-distr               | ict setting                                        |
| Offender caus                                       | ed injury:                            |                  |                           | - Safart One - W                                                                               |                                                                                                    |                                  |                                                    |
| Offender incu                                       | red injury:                           |                  |                           | - Select One - V                                                                               |                                                                                                    |                                  |                                                    |
| Deer lejery: injury and                             | h ao o cui, abravion, bure            | echesise where t | be individual was         | seen by the school nurse and received treatment, e.g., an ice p                                | ack; topical preparation, or bandagin                                                                                                    | g, or the individual was referre | d to a médical practice of facility for observatio |
| and/or treatment, and t<br>Malar televel inserv who | he injury was not censis              | dered major as i | defined below             | and arrans furthered as booker books, service books, or out-service                            | or emission. The intervention has a series                                                                                                    | est hoofic intervent defined he  |                                                    |
| ada adari adal sa                                   |                                       |                  | Contraction of            |                                                                                                | d month of the large of a new                                                                                                    | er somt opst at another se       |                                                    |
| For students                                        | with disabilities                     | causing          | a maior in                | upy only: Did the offender cause Second                                                        | Rodily injury defend as                                                                                                    |                                  |                                                    |
| an injury which i<br>disfigurement;<br>(Yes/No)     | nvolves (A) a su<br>or (D) protracted | bstantial ris    | sk of death<br>pairment o | ; (B) extreme physical pain; (c) protracted ar<br>f the function of a bodily member, organ, or | nd obvious<br>mental faculty ?                                                                                                    | ⊖Yes ⊖No                         |                                                    |
| For definition, g                                   | o to http://www.s                     | tate nj us/e     | ducation/g                | rants/nclb/policy/unsafe.htm                                                                   |                                                                                                    |                                  |                                                    |
|                                                     |                                       |                  |                           |                                                                                                |                                                                                                    |                                  |                                                    |
|                                                     |                                       |                  | 1                         | Decent                                                                                         |                                                                                                    | (Decat)                          |                                                    |

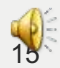

## **Entering student information**

|                                        | Electronic Viole           | nce and Vanda | alism Reporting System (EVV | RS)                                        |        |
|----------------------------------------|----------------------------|---------------|-----------------------------|--------------------------------------------|--------|
|                                        | New St                     | udent Offen   | der Information Page        |                                            |        |
| incident Number:                       | 505                        |               |                             |                                            |        |
| District Name:                         | NIDOE Off                  |               |                             |                                            |        |
| School Name:                           | 9999 BETA SCHOOL #1        |               |                             |                                            |        |
| NJSmart Student ID:                    | 900000000                  |               |                             |                                            |        |
| Student First Name:                    | (one character)            |               |                             |                                            |        |
| Student Last Name:                     | (two or three characters)  |               |                             |                                            |        |
| Student Gender:                        | OMale OFemale              |               |                             |                                            |        |
| Hispanic                               | C check if "YES"           |               |                             |                                            |        |
| Race:<br>check<br>ill<br>hat<br>scolr) | American Indian or Alaskan | 🗆 Asian       | Black or Attican American   | Native Hawaiian or Other Pacific Islanders | . What |
| Grade:                                 | - Select One - 😒           |               |                             |                                            |        |
| Student Disability Category:           |                            |               |                             |                                            |        |
| LEP:                                   |                            |               |                             |                                            |        |
| Section 504:                           | D                          |               |                             |                                            |        |

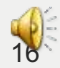

## Adding Victims

|                                                     | Ele                  | ictronic violence and vandalism i                                               | Reporting System (EVVRS)             |                   |
|-----------------------------------------------------|----------------------|---------------------------------------------------------------------------------|--------------------------------------|-------------------|
|                                                     |                      | People Involved in                                                              | this Incident                        |                   |
|                                                     | Incident Number:     | 290                                                                             |                                      |                   |
|                                                     | District Name:       | NJDOE OIT                                                                       |                                      |                   |
|                                                     | School Name:         | 9999 BETA SCHOOL #1                                                             |                                      |                   |
|                                                     |                      | Offender Inv                                                                    | olved                                |                   |
| ffender                                             | Action Taken         | Offender Inv                                                                    | olved                                | Offender#         |
| Tender<br>Type<br>general<br>education              | Action Taken         | Offender Inv<br>NJSmart ID<br>900000000                                         | Detail<br>Assault                    | Offender #        |
| ffender<br>Type<br>general<br>education<br>student  | Action Taken         | Offender Inv<br>NJ Smart ID<br>900000000                                        | Detail<br>Assault                    | Offender #<br>202 |
| ffender<br>Type<br>general<br>education<br>student  | Action Taken<br>None | Offender Inv<br>NJSmart ID<br>900000000<br>Click to add each Of                 | Detail<br>Assault                    | Offender #<br>202 |
| Offender<br>Type<br>general<br>education<br>student | Action Taken<br>None | Offender Inv<br>NJ Smart ID<br>900000000<br>Click to add each Of<br>Victim Invo | olved<br>Detail<br>Assault<br>Iender | Offender #<br>202 |

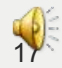

## **Entering victim information**

|                  | ENT OF EDUCATION  |                          |                                |
|------------------|-------------------|--------------------------|--------------------------------|
|                  | Electro           | onic Violence and Vandal | sm Reporting System (EVVRS)    |
|                  |                   | Victim Infor             | mation Page                    |
|                  | Incident Number:  | 290                      |                                |
|                  | District Name:    | NJDOE OIT                |                                |
|                  | School Name:      | 9999 BETA SCHOOL #1      |                                |
|                  |                   |                          |                                |
| Victim Type:     | General education | n student 🔽              | NJSmart Student ID: 2222222222 |
| Victim Incurred: | Minor injury      | See definitions below.   |                                |

Minor Injury: Injury such as a cut, abrasion, burn or bruise where the individual was seen by the school nurse and received treatment, e.g. an ice pack, topical preparation, or bandaging; or the individual was referred to a medical practice or facility for observation and/or treatment, and the injury was not considered major as defined below.

Major Injury: Injury which includes concussions, injured organs, fractured or broken bones, severe burns, or cuts requiring stitches.

Serious Bodily Injury: Defined as a injury which involves (A) a substantial risk of death; (B) extreme physical pain; (C) protracted and obvious disfigurement; or (D) protracted loss or impairment of the function of a bodily member, organ, or mental faculty? If checked, Major Injury must also be checked.

| Complete the Victim of Violent Criminal O      | ffense section for students of this school only    |                                             |
|------------------------------------------------|----------------------------------------------------|---------------------------------------------|
| Select 'No' and click on "Proceed" if the stud | lent is not a victim of a violent criminal offense |                                             |
| Victim of Violent Criminal Offense:            | ⊖Yes ⊛No                                           |                                             |
| Transfer Option Available                      | ⊖Yes ⊛No                                           | If "No" Stop<br>here; if "Yes"<br>continue. |
| Outcome:                                       | None                                               |                                             |

Proceed

Print

©2014-15 New Jersey Department of Education E-Mail: <u>ewrs@doe.state.nj.us</u>

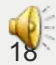

All offenders and victims that you entered should now appear on this page.
Add additional offenders and/or victims, if necessary.
Click Back to Welcome Page to display the EVVRS Main Menu.

|                                                |                  | People Involv                                      | ed in this Incident                                       |                      |
|------------------------------------------------|------------------|----------------------------------------------------|-----------------------------------------------------------|----------------------|
|                                                | Incident Number: | 290                                                |                                                           |                      |
|                                                | District Name:   | Name: NJDOE OIT                                    |                                                           |                      |
|                                                | School Name:     | 9999 BETA SCHOOL #1                                |                                                           |                      |
| and a second                                   | Action Taken     | NJSmart ID                                         | Detall                                                    | Uttender #           |
| general<br>education<br>student                | None             | 900000000<br>Click to                              | Assault<br>add each Offender                              | 202                  |
| general<br>education<br>student                | None             | 900000000<br>Ciekto<br>Victin                      | Assault<br>add each Offender<br>n Involved                | 202                  |
| general<br>education<br>student<br>Victim Type | None             | 900000000<br>Cick to<br>Victin<br>NJSmart ID Incid | Assault<br>add each Offender<br>n Involved<br>dent Number | 202<br>Victim Number |

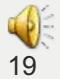

System-assigned incident number\_\_\_\_

Suspension of Students with Disabilities for reasons other than violence, vandalism, weapons offenses, substance offenses or HIB.

| 2014-2015                                                                       |
|---------------------------------------------------------------------------------|
| Report of Suspension of Students with Disabilities                              |
| for reasons other than violence, vandalism, weapons offenses,                   |
| substance offenses or harassment, intimidation or bullying (HIB)                |
| for the Electronic Violence and Vandalism Reporting System (EVVRS) <sup>1</sup> |

Use this form to report the suspension of students from their IEP placement for reasons other than violence, vandalism, weapons offenses, substance abuse (VV-SA) and HIB. To report violence, vandalism, weapons, substance and HIB offenses (e.g., fight, threat, damage to property), use the VV-SA Incident Report Form. In accordance with federal requirements, report all disciplinary removals (that is, any removal from the classroom lasting at least one-half day) of students with disabilities whether or not the student receives IEP services during the in-school suspension.<sup>\*</sup>

| Incident Information                                                                |
|-------------------------------------------------------------------------------------|
| School Name:                                                                        |
| Location:                                                                           |
| CafeteriaClassroomCorridorOther Inside SchoolSchool Entrance                        |
| Building ExteriorOther OutsideBusDistrict Office                                    |
| Off-site School-Sponsored FunctionOther School GroundsOff School Grounds (HIB only) |
| Off-site Program <sup>3</sup>                                                       |
| Date of Incident: Time of Incident:                                                 |
| Bias-RelatedGang-Related                                                            |
| Police Notification:                                                                |
| NonePolice Notified, Complaint FiledPolice Notified, No Complaint Filed             |
| Contact Name: Contact Phone #:                                                      |
| Incident Type (check one):                                                          |
| Minor physical altercation (e.g., scuffle)Other                                     |
| Reason for the Suspension:                                                          |

Revised September 2014

Available at http://homeroom.state.nj.us/evvrs.

<sup>&</sup>lt;sup>2</sup> Disciplinary removals are defined as any instance in which a child is removed from his/her educational placement for disciplinary purposes, including in-school suspension, out-of-school suspension, expulsion, removal by school personnel to an interim alternative educational setting for drug or weapon offenses or serious bodily injury, and removal by a hearing officer for likely injury to self or others. All disciplinary removals for reasons other than VV-SA lasting at least one-half day for students receiving special education and or related services must be reported through the use of the Report of Suspension of Students with Disabilities section of the EV/RS by the school that the student attends. The data are reported annually to the USDE.

<sup>&</sup>lt;sup>3</sup> Select off-site program when a program that is part of a school in which the student is enrolled but that operates at another site and has NOT been assigned a school code by the Department of Education. You may indicate the off-site program name and address in the "Brief Description of the Reason for the Suspension" field.

# To enter a Suspension of Students with Disabilities for Other Reasons incident:

| Welcome                                                                                                   |  |
|----------------------------------------------------------------------------------------------------|--|
| to the                                                                                                    |  |
| Electronic Violence and Vandalism Reporting System (EVVRS)                                                |  |
| Enter EVVRS Data Collection and Modification                                                              |  |
| Enter EVVRS Deleting Incidents and Data Submission                                                        |  |
| Enter EVVRS Report Module                                                                                 |  |
|                                                                                                    |  |
| Harassment, Intimidation & Bullying Investigations, Trainings and Programs (HIB-TP) Reporting System      |  |
|                                                                                                    |  |
| User Documents                                                                                            |  |
| EVVRS User Manual<br>HISTP liser Manual                                                                   |  |
| Help for EVVRS Incident Reporting                                                                         |  |
| Incident Definitions                                                                                      |  |
| Offender Information Page Resource                                                                        |  |
| EVVRS Primer Three Considerations                                                                         |  |
| EVVRS Incident Scenarios                                                                                  |  |
| Violence Vandalism and Substance Abuse Incident Report Form                                               |  |
| HIB-ITP Data Collection Form                                                                              |  |
| Suspension of Students with Disabilities Report Form                                                      |  |
| Training Materials                                                                                        |  |
| EVVRS FAQs                                                                                                |  |
| Necommendations for Data Confirmation and Verification                                                    |  |
| Instate School Choice Ontion Resources                                                                    |  |
| EVVRS Training                                                                                            |  |
| Notices                                                                                                   |  |
| October 28, 2014 memo - Opening of the EVVRS & HIB-ITP Data Collection System for the 2014-15 School Year |  |
| Access to the Commissioner's Annual Reports                                                               |  |
|                                                                                                    |  |

E-Mail:evvrs@doe.state.nj.us Designed by the Application Development Unit © NJ Department of Education

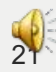

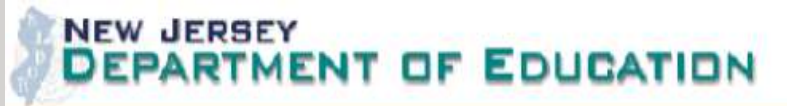

| Electronic Violence and Vanda                                        | lism Reporting System (EVVRS)                 |
|----------------------------------------------------------------------|-----------------------------------------------|
| Main Menu                                                            | Log Off                                       |
| DISTRICT_NAME: NJDOE OIT LAS                                         | TNAME: Hoffman FIRSTNAME: Sharon              |
| Violence, Vandalism, and<br>Substance Abuse (VV-SA)<br>Incident Data | Data Entry (I)                                |
| Suspensions of Students<br>with Disabilities for Other<br>Reasons    | Data Entry (II)                               |
| Search and Modify Data                                               | Modify Data                                   |
| ©2014-15 New Jerse<br>E-Mail: evvr                                   | y Department of Education<br>@doe.state.nj.us |

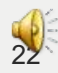

Submit Record

#### Electronic Violence and Vandalism Reporting System (EVVRS)

| Ir                                 | ncident Information (Suspension of Student wi | ith Disabilities for Other Reaso | ns)                                                      |
|------------------------------------|-----------------------------------------------|----------------------------------|----------------------------------------------------------|
| District Name                      | NJDOE OIT                                     | DISTRICT ID:                     | 9999                                                     |
| School Name:                       | 101 9999 BETA SCHOOL #1                       | Incident Number:                 | 291                                                      |
| Incident Location:                 | Select One 🔽                                  | Local Incident # (optional)      |                                                          |
| Incident Date:                     | Month: Select One 🗸                           | Day: Select One 🗸                | Year: Select One 🗸                                       |
|                                    | Hour: Select One -                            | Minute: Select One 🗸             | *Incident date must be between 09/01/2014 and 06/30/2015 |
| Bias:                              |                                               |                                  |                                                          |
| Police Notification:               | Select One 🔽                                  |                                  |                                                          |
| Gang Related:                      |                                               |                                  |                                                          |
| Contact Name: (optional)           |                                               |                                  |                                                          |
| Contact Phone#: (opt.)             |                                               |                                  |                                                          |
| Incident Type (choose one):        | Select One 🔽                                  |                                  |                                                          |
| Incident Description: (Recommended | d for all incidents)                          |                                  |                                                          |

©2014-15 New Jersey Department of Education E-Mail: <u>ewrs@doe.state.nj.us</u> Print

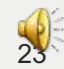

## Entering Offender and Victim Information for a Suspension of Students with Disabilities for Other Reasons Incident

Follow the data entry instructions describing entering offender and victim information in the main branch of EVVRS when entering offender and victim information in the suspension of students with disabilities for reasons other than violence, vandalism, weapons offenses, substance offenses or HIB branch of EVVRS. on <u>slides 14 -17</u>.

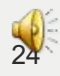

## **Editing Incidents**

### DEPARTMENT OF EDUCATION

Welcome to the Electronic Violence and Vandalism Reporting System (EVVRS)

Enter EVVRS Data Collection and Modification

Enter EVVRS Deleting Incidents and Data Submission

ter EVVRS Report Module

Enter Harassment, Intimidation & Bullying Investigations, Trainings and Programs (HIB-ITP) Reporting System

| User Documents                                                                                            |
|----------------------------------------------------------------------------------------------------|
| EVVRS User Manual                                                                                         |
| HIB-ITP User Manual                                                                                       |
| Help for EVVRS Incident Reporting                                                                         |
| Incident Definitions                                                                                      |
| Offender Information Page Resource                                                                        |
| EVVRS Primer Three Considerations                                                                         |
| EVVRS Incident Scenarios                                                                                  |
| Reporting Forms                                                                                           |
| Violence, Vandalism, and Substance Abuse Incident Report Form                                             |
| HIB-ITP Data Collection Form                                                                              |
| Suspension of Students with Disabilities Report Form                                                      |
| Training Materials                                                                                        |
| EVVRS FAQs                                                                                                |
| Recommendations for Data Confirmation and Verification                                                    |
| HIB Resources                                                                                             |
| Unsafe School Choice Option Resources                                                                     |
| EVVRS Training                                                                                            |
| Notices                                                                                                   |
| October 28, 2014 memo - Opening of the EVVRS & HIB-ITP Data Collection System for the 2014-15 School Year |
|                                                                                                    |
| Access to the Commissioner's Annual Reports                                                               |

E-Mail:evrs@doe.state.nj.us Designed by the Application Development Unit © NJ Department of Education

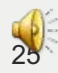

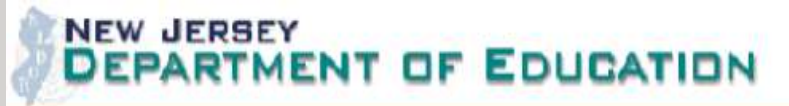

| Electronic Violence and Vandalism Reporting System (EVVRS)                          |
|-------------------------------------------------------------------------------------|
| Main Menu Log Off                                                                   |
| DISTRICT_NAME: NJDOE OIT LASTNAME: Hoffman FIRSTNAME: Sharon                        |
| Violence, Vandalism, and<br>Substance Abuse (VV-SA) Data Entry (I)<br>Incident Data |
| Suspensions of Students<br>with Disabilities for Other Data Entry (II)<br>Reasons   |
| Search and Modify Data Modify Data                                                  |
| ©2014-15 New Jersey Department of Education<br>E-Mail: evvrs@doe.state.ni.us        |

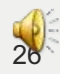

District Name:

#### NJDOE OIT

| School Name:              |
|---------------------------|
| Offender Type:            |
| Victim Type:              |
| Incident ID greater than: |
| NJSMART ID look like:     |
| Incident Date later than: |
| Incomplete Incident:      |

| 101 9999 BETA SCHOOL |              |  |
|----------------------|--------------|--|
| None selected        | $\sim$       |  |
| None selected        | $\sim$       |  |
|                      |              |  |
|                      |              |  |
| None selected 🗸      |              |  |
| None selected        | $\checkmark$ |  |

Search Result

Back to Main Menu

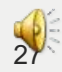

#### Electronic Violence and Vandalism Reporting System (EVVRS)

DIST: NJDOE OIT

|               | Sea                 | rch Result P       | age |                                 |             |                                 |             |               |
|---------------|---------------------|--------------------|-----|---------------------------------|-------------|---------------------------------|-------------|---------------|
| Incident<br># | Incident<br>Date    | Incident<br>Type   | HIB | Offender<br>Type                | Offender #  | Victim<br>Type                  | Victim #    | NJSmart<br>ID |
| 6542          | 01/02/2015<br>09:00 | Violence           |     | general<br>education<br>student | <u>6524</u> |                                 |             | 1000000000    |
| <u>6542</u>   | 01/02/2015<br>09:00 | Violence           |     | general<br>education<br>student | <u>6525</u> |                                 | _           | 3000000000    |
| <u>6542</u>   | 01/02/2015<br>09:00 | Violence           |     |                                 |             | General<br>education<br>student | <u>2018</u> | 200000000     |
| <u>6543</u>   | 01/04/2015<br>10:00 | Violence           |     | student<br>with<br>disability   | <u>6526</u> |                                 |             | 4000000000    |
| 6543          | 01/04/2015<br>10:00 | Violence           |     | general<br>education<br>student | 6527        |                                 |             | 500000000     |
| <u>6544</u>   | 02/02/2015<br>10:30 | Violence           | Yes | general<br>education<br>student | 0528        |                                 |             | 000000000     |
| <u>8544</u>   | 02/02/2015<br>10:30 | Violence           | Yes |                                 |             | General<br>education<br>student | <u>2019</u> | 700000000     |
| <u>6545</u>   | 02/09/2015<br>23:00 | Vandalism          |     | unknown                         | <u>6529</u> |                                 |             |               |
| <u>6546</u>   | 03/01/2015<br>12:00 | Substance<br>Abuse |     | student<br>with<br>disability   | <u>6530</u> |                                 |             | 8000000000    |
| <u>6546</u>   | 03/01/2015<br>12:00 | Substance<br>Abuse |     | general<br>education<br>student | <u>6531</u> |                                 |             | 9000000000    |

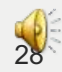

#### Electronic Violence and Vandalism Reporting System (EVVRS)

|              | Sea                 | rch Result P       | age |                                 |             |                                 |             |                   |
|--------------|---------------------|--------------------|-----|---------------------------------|-------------|---------------------------------|-------------|-------------------|
| ncident<br># | Incident<br>Date    | Incident<br>Type   | HIB | Offender<br>Type                | Offender #  | Victim<br>Type                  | Victim #    | NJSmart<br>ID     |
| 1542         | 01/02/2015<br>09.00 | Violence           |     | general<br>education<br>student | <u>6524</u> |                                 |             | 100000000         |
| <u>542</u>   | 01/02/2015<br>09:00 | Violence           |     | general<br>education<br>student | <u>6525</u> |                                 |             | 3000000000        |
| 542          | 01/02/2015<br>09:00 | Violence           |     |                                 |             | General<br>education<br>student | <u>2018</u> | 2000000000        |
| <u>543</u>   | 01/04/2015<br>10:00 | Violence           |     | student<br>with<br>disability   | <u>6526</u> |                                 |             | <u>4000000000</u> |
| 543          | 01/04/2015<br>10:00 | Violence           |     | general<br>education<br>student | 6527        |                                 |             | 500000000         |
| 544          | 02/02/2015<br>10:30 | Violence           | Yes | general<br>education<br>student | 0528        |                                 |             | <u>6000000000</u> |
| <u>544</u>   | 02/02/2015<br>10:30 | Violence           | Yes |                                 |             | General<br>education<br>student | 2019        | 7000000000        |
| 545          | 02/09/2015<br>23:00 | Vandalism          |     | unknown                         | <u>6529</u> |                                 |             |                   |
| <u>546</u>   | 03/01/2015<br>12:00 | Substance<br>Abuse |     | student<br>with<br>disability   | <u>6530</u> |                                 |             | 800000000         |
| <u>546</u>   | 03/01/2015<br>12:00 | Substance<br>Abuse |     | general<br>education<br>student | <u>6531</u> |                                 |             | 9000000000        |

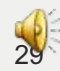

#### Electronic Violence and Vandalism Reporting System (EVVRS)

| Incident Number: | 42        |
|------------------|-----------|
| District Name:   | NJDOE OIT |
| School ID:       | 101       |

Offender Type:

general education student 🗸

The following information applies to students in this school only:

| Removal (Yes/No) | ✓ Check if Yes. |
|------------------|-----------------|
|                  |                 |

| Disciplinary action(s) taken and days suspended or removed |     |                                  |                                  |                          |  |
|------------------------------------------------------------|-----|----------------------------------|----------------------------------|--------------------------|--|
| Section A                                                  |     | Section B                        | Section C (Use if Removal is No) |                          |  |
|                                                            | Day |                                  | Day                              |                          |  |
| In-school suspension                                       | 1   | Unilateral removal               | 0                                |                          |  |
| Out-of-school suspension                                   | 0   | Removal by ALJ for dangerousness | 0                                | Detention                |  |
|                                                            |     |                                  |                                  | Other                    |  |
|                                                            |     |                                  |                                  | Suspension of Privileges |  |

| Remedial Action(s) taken for HIB only (check all that apply) |                                                         |                                |  |  |
|--------------------------------------------------------------|---------------------------------------------------------|--------------------------------|--|--|
| Restitution and Restoration                                  | Student Conference                                      | Individual Counseling          |  |  |
| Group Counseling                                             | Parent Conference                                       | Referral for therapy/treatment |  |  |
| Transfer                                                     | Referral to the Intervention and Referral Services Team |                                |  |  |
| □Other measure imposed                                       |                                                         |                                |  |  |

| Program/Services provided upon disciplinary action: (check all that apply) |              |                             |                           |                     |
|----------------------------------------------------------------------------|--------------|-----------------------------|---------------------------|---------------------|
| □ None                                                                     | ☑ Assignment | Academic Instruction (only) | □ Support Services (only) | Educational Program |

| Location of | Program/Services: (check all that apply) |                        |                       |    |
|-------------|------------------------------------------|------------------------|-----------------------|----|
| ¢           |                                          |                        |                       |    |
|             |                                          |                        |                       |    |
|             |                                          |                        |                       |    |
|             |                                          |                        |                       |    |
|             | Modify Offender Record                   | Delete Offender Record | Back to Previous Pag  | je |
|             |                                          |                        |                       |    |
|             |                                          |                        |                       |    |
|             |                                          |                        |                       |    |
|             |                                          |                        |                       |    |
|             |                                          |                        |                       |    |
|             |                                          |                        |                       |    |
|             | Modify Victim Record                     | Delete Victim Record   | Back to Previous Page |    |

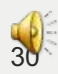

## **Deleting Incidents**

### DEPARTMENT OF EDUCATION

Welcome to the Electronic Violence and Vandalism Reporting System (EVVRS)

EVVRS Data Collection and Modification

Enter EVVRS Deleting Incidents and Data Submission

Enter EVVRS Report Module

Enter Harassment, Intimidation & Bullying Investigations, Trainings and Programs (HIB-ITP) Reporting System

| User Documents                                                                                            |
|----------------------------------------------------------------------------------------------------|
| EVVRS User Manual                                                                                         |
| HIB-ITP User Manual                                                                                       |
| Help for EVVRS Incident Reporting                                                                         |
| Incident Definitions                                                                                      |
| Offender Information Page Resource                                                                        |
| EVVRS Primer Three Considerations                                                                         |
| EVVRS Incident Scenarios                                                                                  |
| Reporting Forms                                                                                           |
| Violence, Vandalism, and Substance Abuse Incident Report Form                                             |
| HIB-ITP Data Collection Form                                                                              |
| Suspension of Students with Disabilities Report Form                                                      |
| Training Materials                                                                                        |
| EVVRS FAQs                                                                                                |
| Recommendations for Data Confirmation and Verification                                                    |
| HIB Resources                                                                                             |
| Unsafe School Choice Option Resources                                                                     |
| EVVRS Training                                                                                            |
| Notices                                                                                                   |
| October 28, 2014 memo - Opening of the EVVRS & HIB-ITP Data Collection System for the 2014-15 School Year |
|                                                                                                    |
| Access to the Commissioner's Annual Reports                                                               |

E-Mail:evrs@doe.state.nj.us Designed by the Application Development Unit © NJ Department of Education

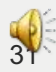

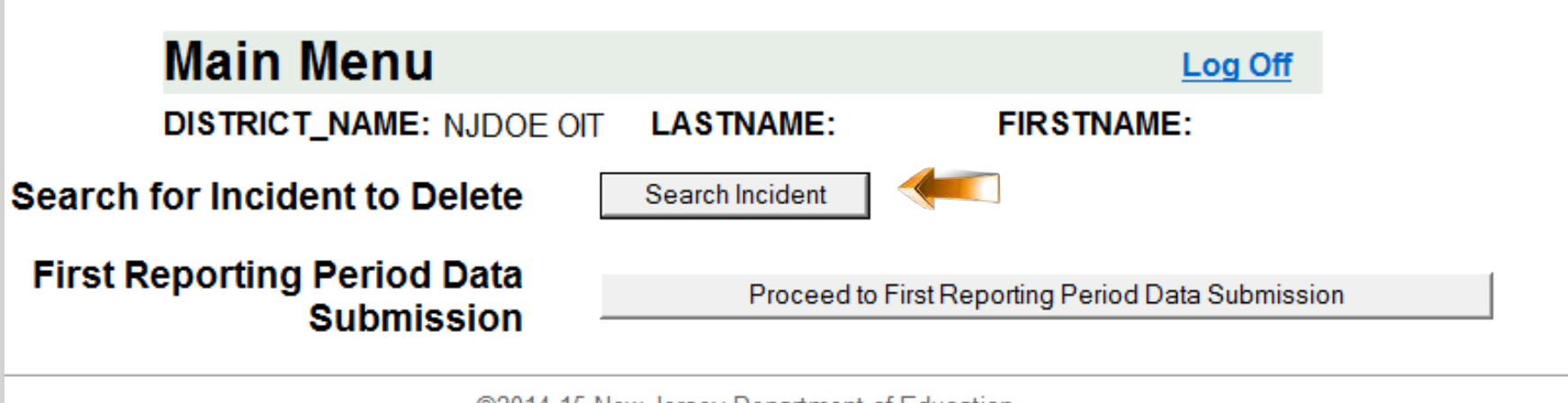

©2014-15 New Jersey Department of Education E-Mail: <u>evvrs@doe.state.nj.us</u>

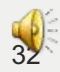

| District Name: NJDOE OIT |  |
|--------------------------|--|
|--------------------------|--|

School Name: Offender Type: Victim Type: Incident ID greater than: NJSMART ID look like: Incident Date later than: Incomplete Incident:

| 101 9999 BETA SCHOO | DL #1        |  |
|---------------------|--------------|--|
| None selected       | $\checkmark$ |  |
| None selected       | $\sim$       |  |
|                     |              |  |
|                     |              |  |
|                     |              |  |
| None selected 🗸     |              |  |
|                     |              |  |

Search Result

Back to Main Menu

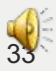

## NEW JERSEY

#### DIST: NJDOE OIT

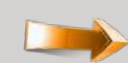

|              | Search Result Page  |                    |                                 |            |                                 |          |               |  |
|--------------|---------------------|--------------------|---------------------------------|------------|---------------------------------|----------|---------------|--|
| ncident<br># | Incident<br>Date    | VVRS               | Offender<br>Type                | Offender # | Victim<br>Type                  | Victim # | Student<br>ID |  |
| <u>3542</u>  | 01/02/2015<br>09:00 | Violence           | general<br>education<br>student | 6524       |                                 |          |               |  |
| <u>3542</u>  | 01/02/2015<br>09:00 | Violence           | general<br>education<br>student | 6525       |                                 |          |               |  |
| <u>3542</u>  | 01/02/2015<br>09:00 | Violence           |                                 |            | General<br>education<br>student | 2018     |               |  |
| <u>3543</u>  | 01/04/2015<br>10:00 | Violence           | student<br>with<br>disability   | 6526       |                                 |          |               |  |
| <u>3543</u>  | 01/04/2015<br>10:00 | Violence           | general<br>education<br>student | 6527       |                                 |          |               |  |
| <u>3544</u>  | 02/02/2015<br>10:30 | Violence           | general<br>education<br>student | 6528       |                                 |          |               |  |
| <u>3544</u>  | 02/02/2015<br>10:30 | Violence           |                                 |            | General<br>education<br>student | 2019     |               |  |
| <u>3545</u>  | 02/09/2015<br>23:00 | Vandalism          | unknown                         | 6529       |                                 |          |               |  |
| <u>8546</u>  | 03/01/2015<br>12:00 | Substance<br>Abuse | student<br>with<br>disability   | 6530       |                                 |          |               |  |
| <u>3546</u>  | 03/01/2015<br>12:00 | Substance<br>Abuse | general<br>education<br>student | 6531       |                                 |          |               |  |
| Back         | to Welcome Pa       | ige                |                                 |            |                                 |          |               |  |

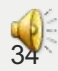

#### Attps://homeroom3.state.nj.us/evvrs1415ba/Evvrs.do

#### DEPARTMENT OF EDUCATION

#### EVVRS Administration System 🔥

| Incident Information Page   |          |   |                 |                 |                  |      |
|-----------------------------|----------|---|-----------------|-----------------|------------------|------|
| District Name               | NUDOE ON | r | DIST ID:        | 9999            | Incident Number: | 6542 |
| Incident Location:          | deseroom | Y | Local Inci      | dent # (optiona | 1)               |      |
| Incident Date:              |          |   | 01-02-2015 09:1 | 20              |                  |      |
| Bias:                       |          |   | 3.              |                 | -                |      |
| Police<br>Notification:     | None     |   | ~               |                 |                  |      |
| Gang Related:               |          |   |                 |                 |                  |      |
| Contact Name:<br>(optional) |          |   |                 |                 |                  |      |
| Contact Phone#:<br>(opt.)   |          |   |                 |                 |                  |      |

|                                           |                                       | INCIDENT DETAIL   |                                                  |
|-------------------------------------------|---------------------------------------|-------------------|--------------------------------------------------|
| Violence                                  |                                       | Substance Offense | Substance Type                                   |
| Account                                   | Vandalism                             | Use Confirmed     | Alcohol                                          |
| Criminal Thrast                           | Arson                                 | D Possession      | 🗆 Marijuana                                      |
|                                           | Bomb Threat                           | Distribution      | Amphetamines                                     |
|                                           | Duralan:                              |                   | Party Drug                                       |
| _ Fight                                   | Demons to Present                     |                   | Cocaine/Crack                                    |
| Harassmeni, inemidation, Bullying, Inreat | Damage to Property                    |                   | Hallucinogens (e.g., LSD,PCP)                    |
| _ Kionapping                              |                                       |                   | Narcotics (e.g., heroin, morphine)               |
|                                           | Erre Alarm Offense                    |                   | Depressants (e.g., barbiturates, transquilizers) |
| Sex Offense                               | Fireworks Offense                     |                   | Anabolic steroids                                |
|                                           | □ Theft (>=\$10)                      |                   | Unauthorized prescription drugs                  |
|                                           | Trespassing                           |                   | Unauthorized over the counter drugs              |
|                                           | Cost to LEA                           |                   | Inhalants                                        |
|                                           | 1 1 1 1 1 1 1 1 1 1 1 1 1 1 1 1 1 1 1 |                   | Drup paraphermalia                               |

#### Weapons (check either Possession or Used in Offense)

| Possession | Used in Offense |                                           |    |
|------------|-----------------|-------------------------------------------|----|
|            |                 | Handgun                                   |    |
|            |                 | Rifle                                     | Bo |
|            |                 | Air gun, Pollet Gun, BB Gun               |    |
|            |                 | Imitation Firearm                         |    |
|            |                 | Knife, Blade, Razer, Scissors, Box Cutter |    |
|            |                 | Pin, Sharp Pen/Pendi                      |    |
|            |                 | Chain, Club, Brass Knucklas               |    |
|            |                 | Spray                                     |    |
| 0          |                 | Other                                     |    |

| Bomb Offense      |  |  |
|-------------------|--|--|
| Bomb - exploded   |  |  |
| Bomb - unexploded |  |  |

#### Incident Description: (Required for all incidents)

Two students repeatedly punched and kicked another student in the classroom.

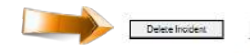

6/2014-15 New Jersey Department of Education E-Mail: evyrsid/doe.state.nl us

Back to Previous Page Print

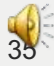

District Name:

#### NJDOE OIT

 $\sim$ 

School Name: Offender Type: Victim Type: Incident ID greater than: NJSMART ID look like: Incident Date later than: Incomplete Incident:

| 101 9999 BETA SCH | 00L #1 |
|-------------------|--------|
| None selected     | ~      |
| None selected     | ~      |
|                   |        |
|                   |        |
| None selected 🗸   |        |
| None selected     | $\sim$ |

Search Result

Back to Main Menu

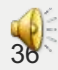

Welcome to the Electronic Violence and Vandalism Reporting System (EVVRS)

Enter EVVRS Data Collection and Modification

EVVRS Deleting Incidents and Data Submission

Enter EVVRS Report Module

Enter

Enter Harassment, Intimidation & Bullying Investigations, Trainings and Programs (HIB-ITP) Reporting System

| User Documents                                                                                            |
|----------------------------------------------------------------------------------------------------|
| EVVRS User Manual                                                                                         |
| HIB-ITP User Manual                                                                                       |
| Help for EVVRS Incident Reporting                                                                         |
| Incident Definitions                                                                                      |
| Offender Information Page Resource                                                                        |
| EVVRS Primer Three Considerations                                                                         |
| EVVRS Incident Scenarios                                                                                  |
| Reporting Forms                                                                                           |
| Violence, Vandalism, and Substance Abuse Incident Report Form                                             |
| HIB-ITP Data Collection Form                                                                              |
| Suspension of Students with Disabilities Report Form                                                      |
| Training Materials                                                                                        |
| EVVRS FAQs                                                                                                |
| Recommendations for Data Confirmation and Verification                                                    |
| HIB Resources                                                                                             |
| Unsafe School Choice Option Resources                                                                     |
| EVVRS Training                                                                                            |
| Notices                                                                                                   |
| October 28, 2014 memo - Opening of the EVVRS & HIB-ITP Data Collection System for the 2014-15 School Year |
|                                                                                                    |
| Access to the Commissioner's Annual Reports                                                               |

E-Mail:evvrs@doe.state.nj.us Designed by the Application Development Unit © NJ Department of Education

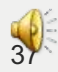

## Select First Reporting Period Data Submission

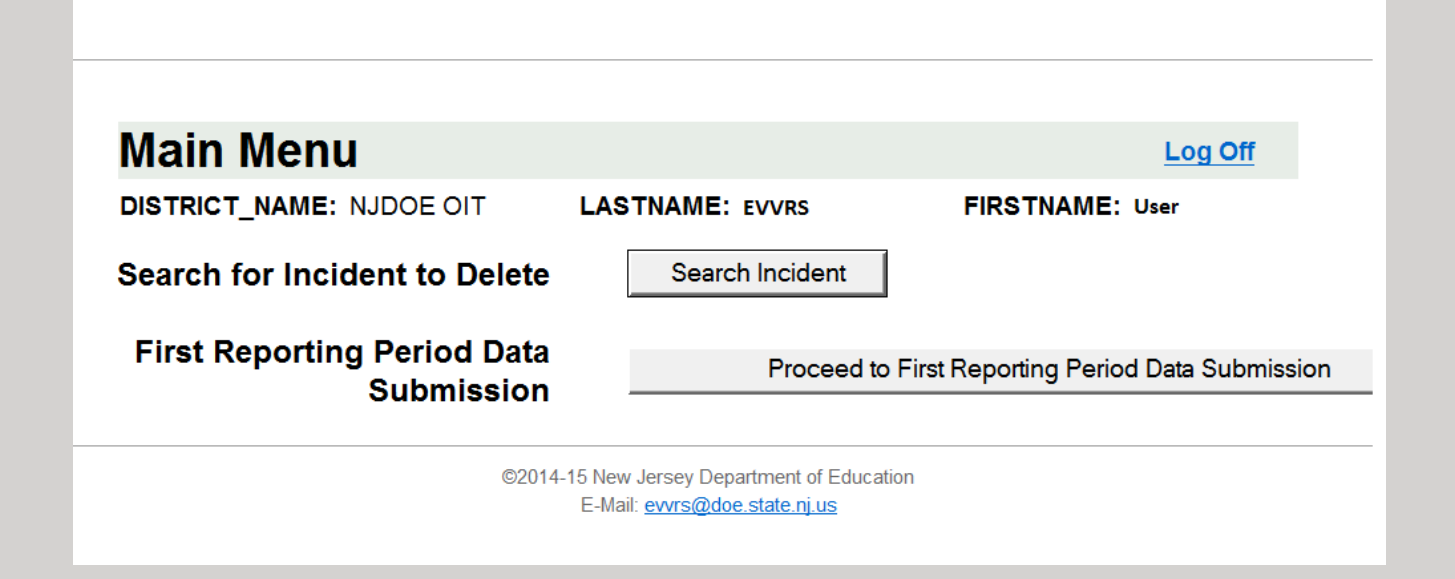

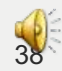

## **Report Period 1 - Official Data Submission**

| District Name: | NJDOE OIT |
|----------------|-----------|
| First Name:    | EVVRS     |
| Last Name:     | User      |

First Reporting Period Data Submission

By clicking this button, you are officially submitting and the district superintendent/charter school lead person is confirming your agency's EVVRS data for Report Period 1.

Back to Main Menu

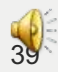

## Please print the confirmation page for your records.

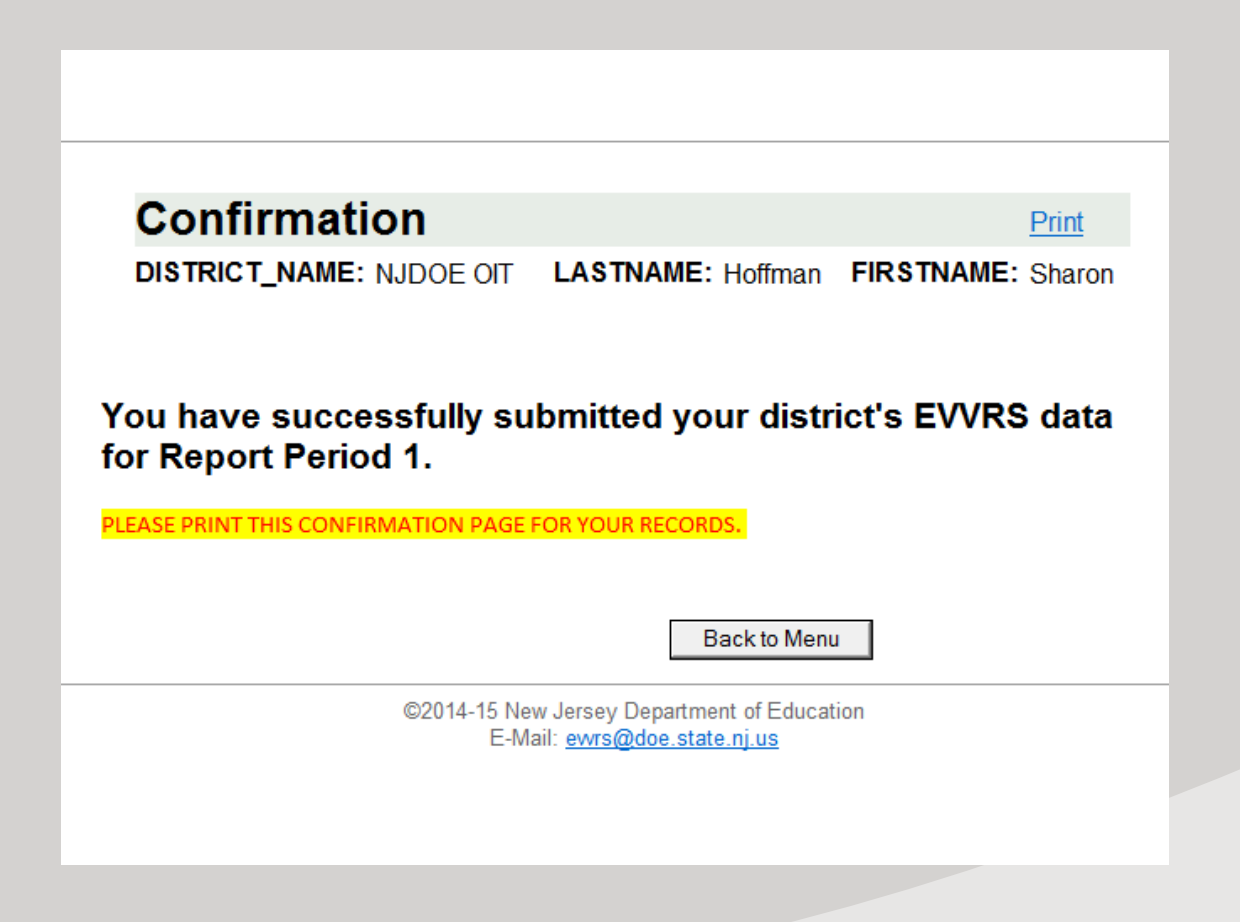

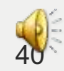

## **Additional Support**

New Training Modules for 2015:

- What Should We Report? Support for EVVRS Decision-makers
- Understanding the System: HIB-ITP Data Entry

Available on the EVVRS welcome page at <a href="http://homeroom.state.nj.us/EVVRS.htm">http://homeroom.state.nj.us/EVVRS.htm</a>.

Questions? Email EVVRS support at <u>evvrs@doe.state.nj.us</u>.

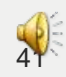